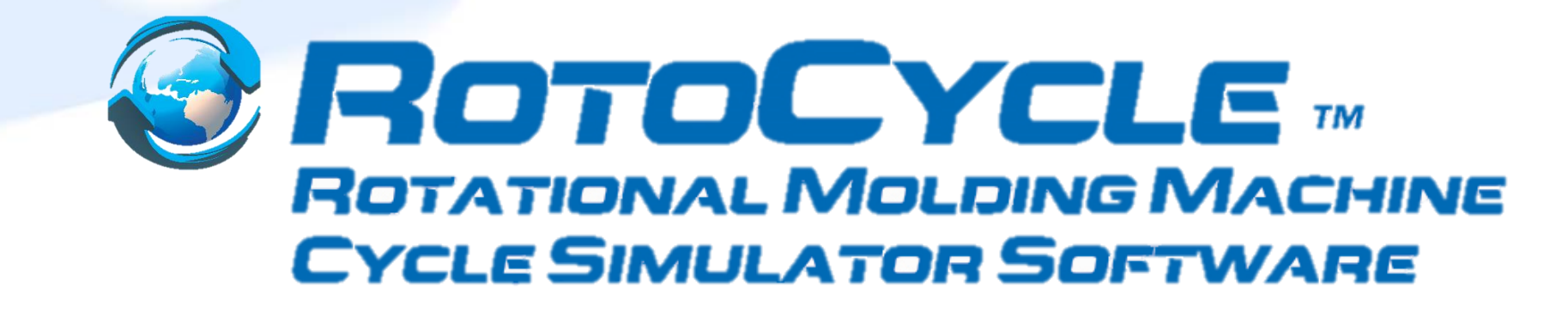

# Software User Guide

May-2022

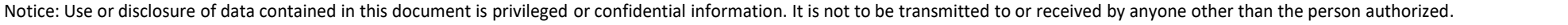

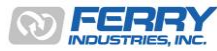

### Contents

- RotoCycle Machine Cycle Simulation Software Overview
- Installation & Obtaining a License Number
- Step-by-Step Guide to Running a Simulation
- Sample Output
- Examples & Analysis
  - Out of Balance Cycles
  - Comparing Output Rates for Different Styles of Machines
  - Mold Servicing Times Analyse Productivity

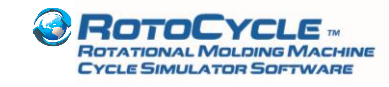

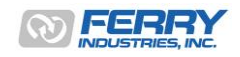

### **RotoCycle Machine Cycle Simulation Software**

- RotoCycle is an easy-to-use, powerful simulation tool which enables users to calculate the output of a range of common rotational molding machine styles based on operating parameters provided by the user
- As an analysis and teaching tool, RotoCycle can:
  - Estimate ideal machine output useful for production management targets
  - Help optimize machine settings prior to operation
  - Examine the effect of out-of-balance scenarios such as long cooling or demolding cycles on multi-arm production units
  - Provide reports on where delays can be expected for a given cycle setup
  - Compare the output rates of different machines for ideal machine selection

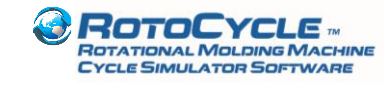

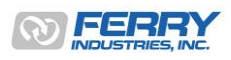

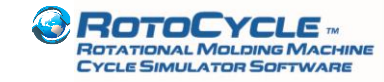

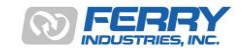

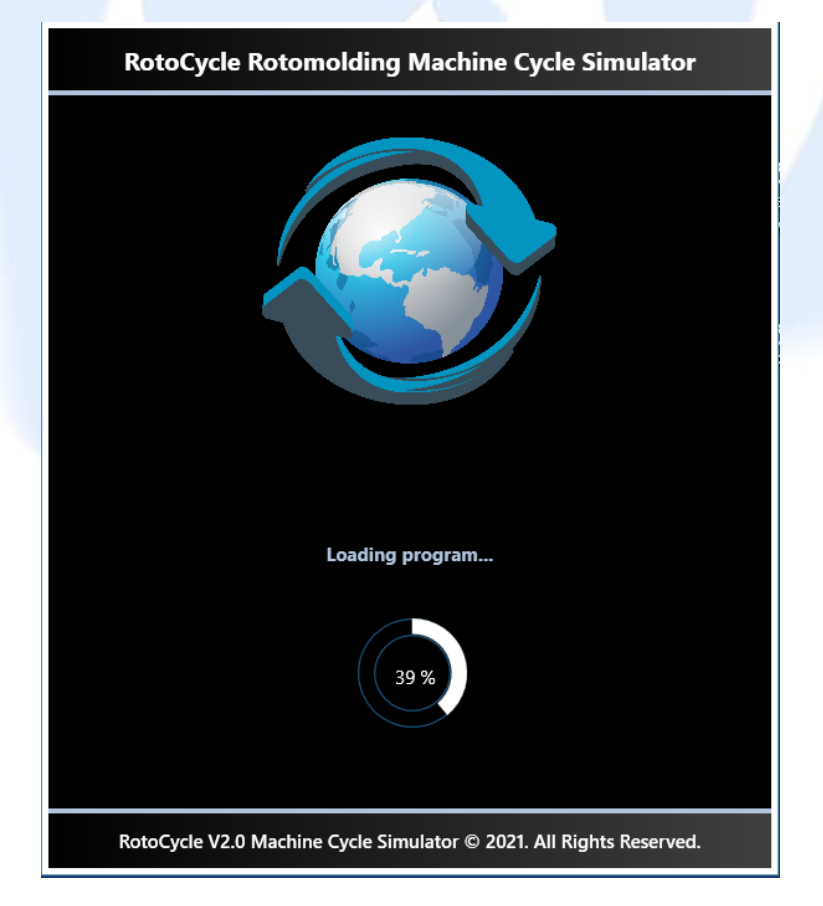

- 1. Download the Demo software via the zip file located at https://www.ferryindustries.com/RotoSpeed/RotoCycle
- 2. Extract the files to a file location on your hard drive. Install the software. Follow the instructions on the following pages.
- 3. Click on the RotoCycle icon or Rotocycle.UI.exe file in the RotoCycle directory.
- 4. The program will start to initialize and show the screen to the left.

Please note: A unique software license will be created for a single, specific computer. Each installation on each computer will need its own unique license file. Pricing is based on each unique installation and license file supplied.

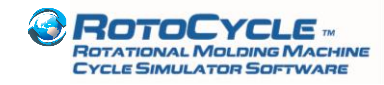

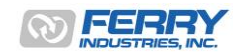

5

Once the program has loaded, the main RotoCycle screen will appear (see below), click on the 'Run' button for the upgrade activation steps.

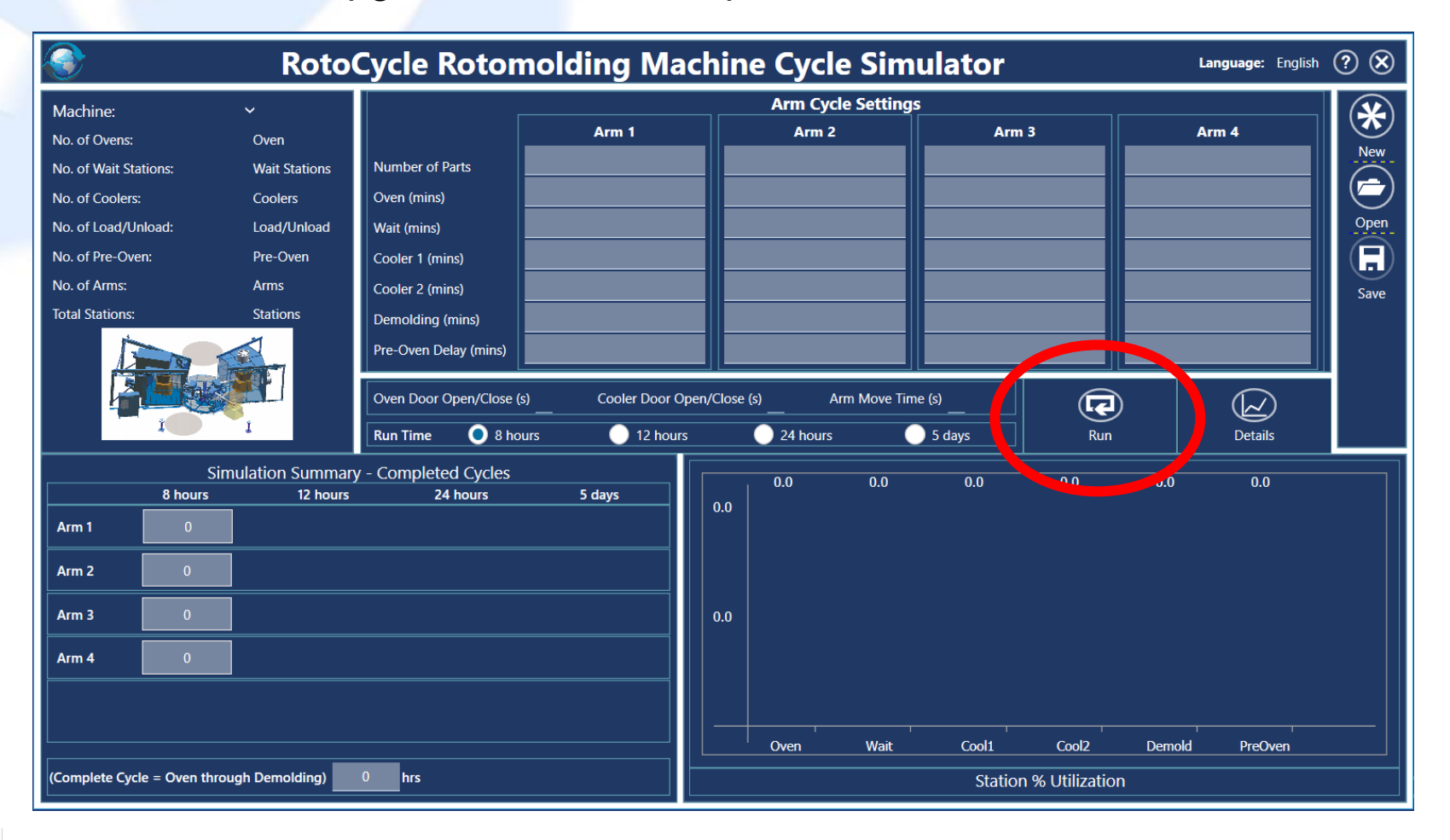

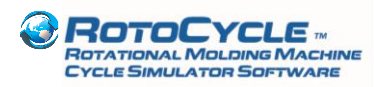

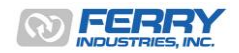

Click on the 'Upgrade' button to access you the Device ID and Registration ID codes. Clicking 'Ok' closes the dialog box.

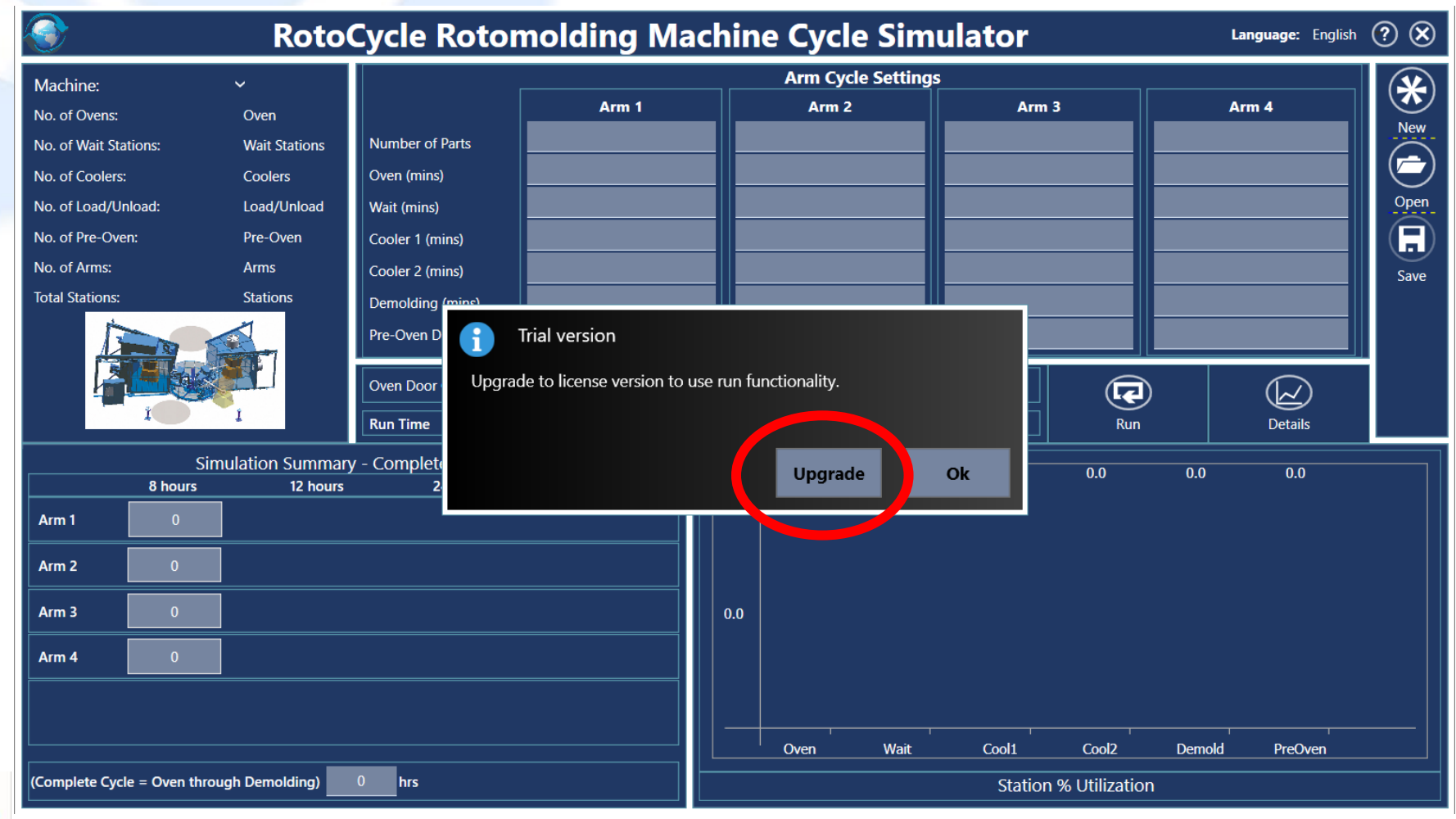

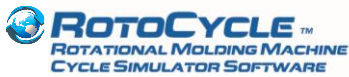

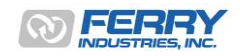

7

Click on the 'Copy to Clipboard' button.

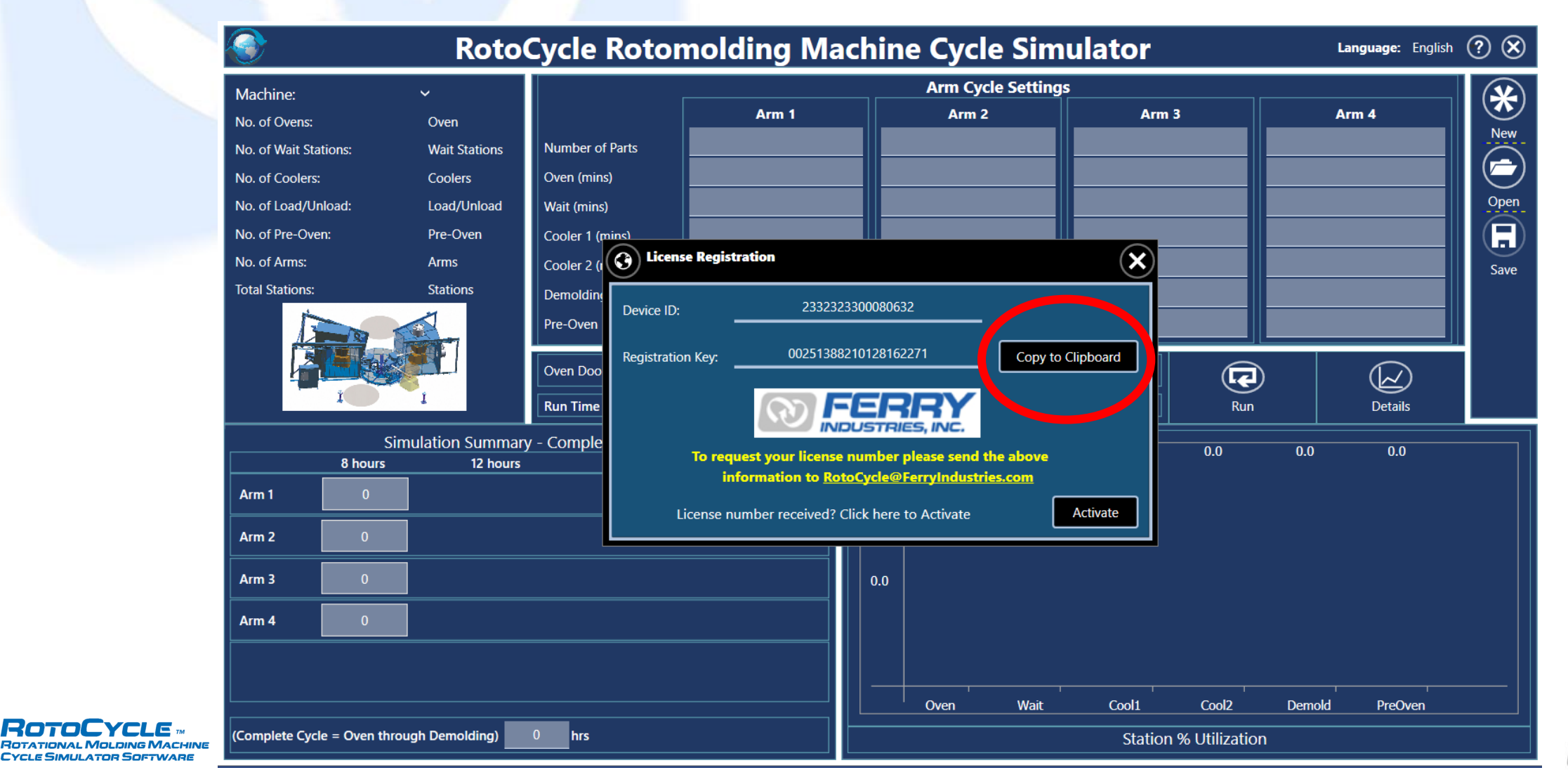

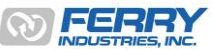

8

Send an email to <u>RotoCycle@ferryindustries.com</u> and paste the clipboard copied Device ID and Registration ID in the body of the email. Include your contact details and company information.

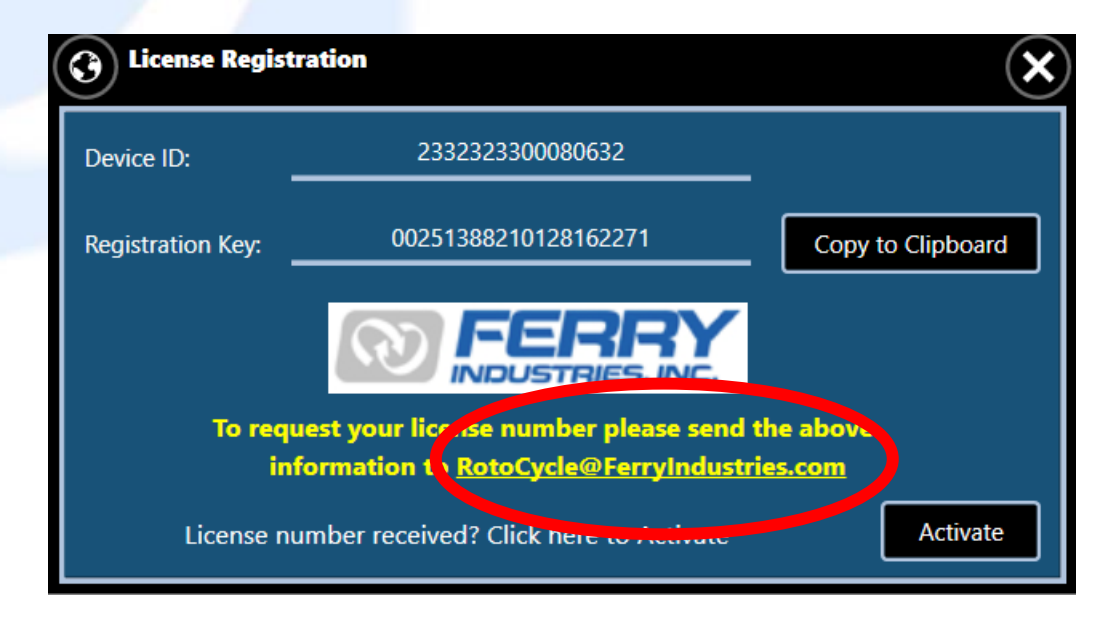

Once Ferry receives your email, a sales representative will contact you in a few days regarding pricing, invoice and payment process.

Once customer payment is complete by credit card through our website, Ferry will provide the license code to the customer to activate the software.

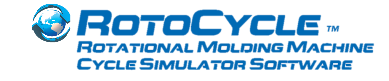

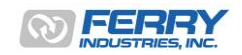

Once you receive a license file (<YourCompany>.rtclic), place it on the desktop or any suitable directory. Click on 'Activate' button.

| <u></u>                      | Roto            | Cycle Rotor         | nolding Macl                  | nine Cycl                                 | e Simulato        | r                  | La     | <b>nguage:</b> English | ? 🗴  |
|------------------------------|-----------------|---------------------|-------------------------------|-------------------------------------------|-------------------|--------------------|--------|------------------------|------|
| Machine:                     | ~               |                     |                               | Arm Cyc                                   | le Settings       |                    |        |                        |      |
| No. of Ovens:                | Oven            |                     | Arm 1                         | Arm 2                                     |                   | Arm 3              | Ar     | m 4                    |      |
| No. of Wait Stations:        | Wait Stations   | Number of Parts     |                               |                                           |                   |                    |        |                        | New  |
| No. of Coolers:              | Coolers         | Oven (mins)         |                               |                                           |                   |                    |        |                        |      |
| No. of Load/Unload:          | Load/Unload     | Wait (mins)         |                               |                                           |                   |                    |        |                        | Open |
| No. of Pre-Oven:             | Pre-Oven        | Cooler 1 (mins)     |                               |                                           |                   |                    |        |                        |      |
| No. of Arms:                 | Arms            | Cooler 2 (          | se Registration               |                                           | (2                | ×                  |        |                        | Save |
| Total Stations:              | Stations        | Demoldin            |                               |                                           | ````              |                    |        |                        |      |
|                              |                 | Pre-Oven Device ID: | 233232330                     | 0080632                                   |                   |                    |        |                        |      |
|                              |                 | Registratio         | on Key: 00251388210           | 128162271                                 | Copy to Clipboard |                    |        |                        |      |
|                              |                 | Oven Doo            |                               |                                           |                   |                    |        | $\swarrow$             |      |
| I                            | Ţ               | Run Time            | (A) <b>F</b> E                | ERRY                                      |                   | ] Run              |        | Details                |      |
| Si                           | mulation Summar | y - Comple          | INDU                          | STRIES, INC.                              |                   |                    | 0.0    | 0.0                    |      |
| 8 hours                      | 12 hours        |                     | To request your license num   | mber please send ti<br>vcle@FerryIndustri | ne above          | 0.0                | 0.0    | 0.0                    |      |
| <b>Arm 1</b> 0               |                 |                     | mornation to <u>rotoc</u>     | <u>deeren ynddstri</u>                    |                   |                    |        |                        |      |
| Arm 2                        |                 |                     | icense number received? Click | here to Activate                          | Activate          |                    |        |                        |      |
|                              |                 |                     |                               |                                           |                   |                    |        |                        |      |
| Arm 3 0                      |                 |                     |                               | 0.0                                       |                   |                    |        |                        |      |
| Arm 40                       |                 |                     |                               |                                           |                   |                    |        |                        |      |
|                              |                 |                     |                               |                                           |                   |                    |        |                        |      |
|                              |                 |                     |                               |                                           |                   |                    |        |                        |      |
|                              |                 |                     |                               | Oven                                      | Wait Cool         | 1 Cool2            | Demold | PreOven                |      |
| (Complete Cycle = Oven three | ough Demolding) | 0 hrs               |                               |                                           |                   | ation % Utilizatio | on     |                        |      |

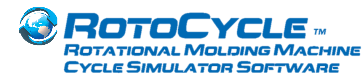

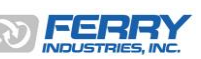

Then locate the license file and click 'Open' RotoCycle is now ready to use

| ٢                             | RotoCycle R                               | otomolding Ma    | achine Cycle Sir            | nulator              | Language:    | English 🥐 🗙 |
|-------------------------------|-------------------------------------------|------------------|-----------------------------|----------------------|--------------|-------------|
| Machine:                      | ~                                         |                  | Arm Cycle Settin            | ngs                  |              |             |
| No. of Ovens:                 | Oven                                      | Arm 1            | Arm 2                       | Arm 3                | Arm 4        |             |
| No. of Wait Stations:         | Wait S                                    |                  |                             |                      | ×            | New .       |
| No. of Coolers:               | Coole ← → ∽ ↑ 🗖 > T                       | his PC > Desktop | v ک                         | 🔎 Search Desktop     |              |             |
| No. of Load/Unload:           | Load/ Organize - New fold                 | er               |                             |                      |              | Open        |
| No. of Pre-Oven:              | Pre-O                                     |                  |                             |                      |              |             |
| No. of Arms:                  | Arms Pictures 🖈                           |                  | No items match your search. |                      |              | Save        |
| Total Stations:               | Statio                                    |                  |                             |                      |              |             |
|                               | 3D Objects  Desktop  Documents  Downloads |                  |                             |                      | Details      |             |
| Sim                           | ulation Music                             |                  |                             |                      | 0.0 0.0      | ]           |
| 8 hours                       | Pictures                                  |                  |                             |                      |              |             |
| Arm 1 0                       | Windows (C:)                              |                  |                             |                      |              |             |
| Arm 2 0                       | v                                         |                  |                             |                      |              |             |
| Arm 3 0                       | File na                                   | me:              | ~]                          | acense File (* 1917) | ]            |             |
| Arm 4 0                       |                                           |                  |                             | Open Cancel          |              |             |
|                               |                                           |                  | Oven Wait                   | Cool1 Cool2          | Demold PreOv | ren         |
| (Complete Cycle = Oven throug | gh Demolding) 0 hrs                       |                  |                             | Station % Utilizatio | n            |             |

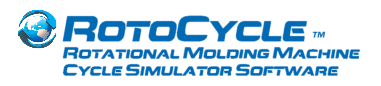

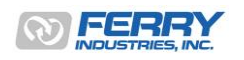

On reopening RotoCycle, the license number will be now be displayed on the initial window The license file is maintained in the main RotoCycle directory on the computer.

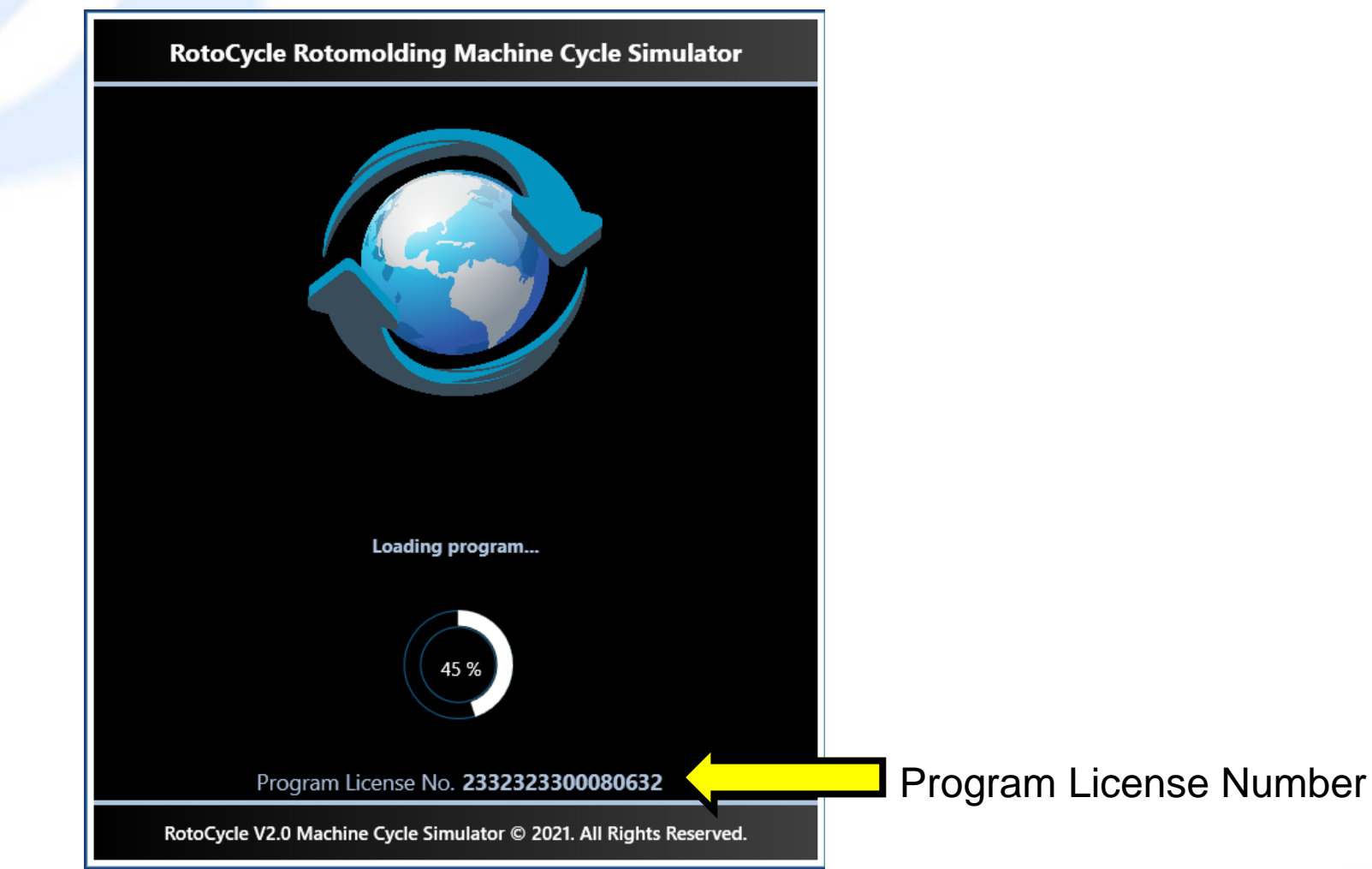

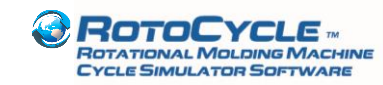

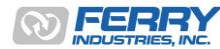

# Step-by-Step Guide to Running a RotoCycle Simulation

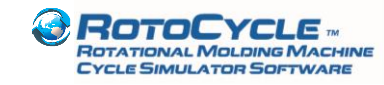

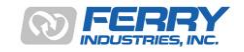

Open RotoCycle and wait for the main screen to appear as shown below.

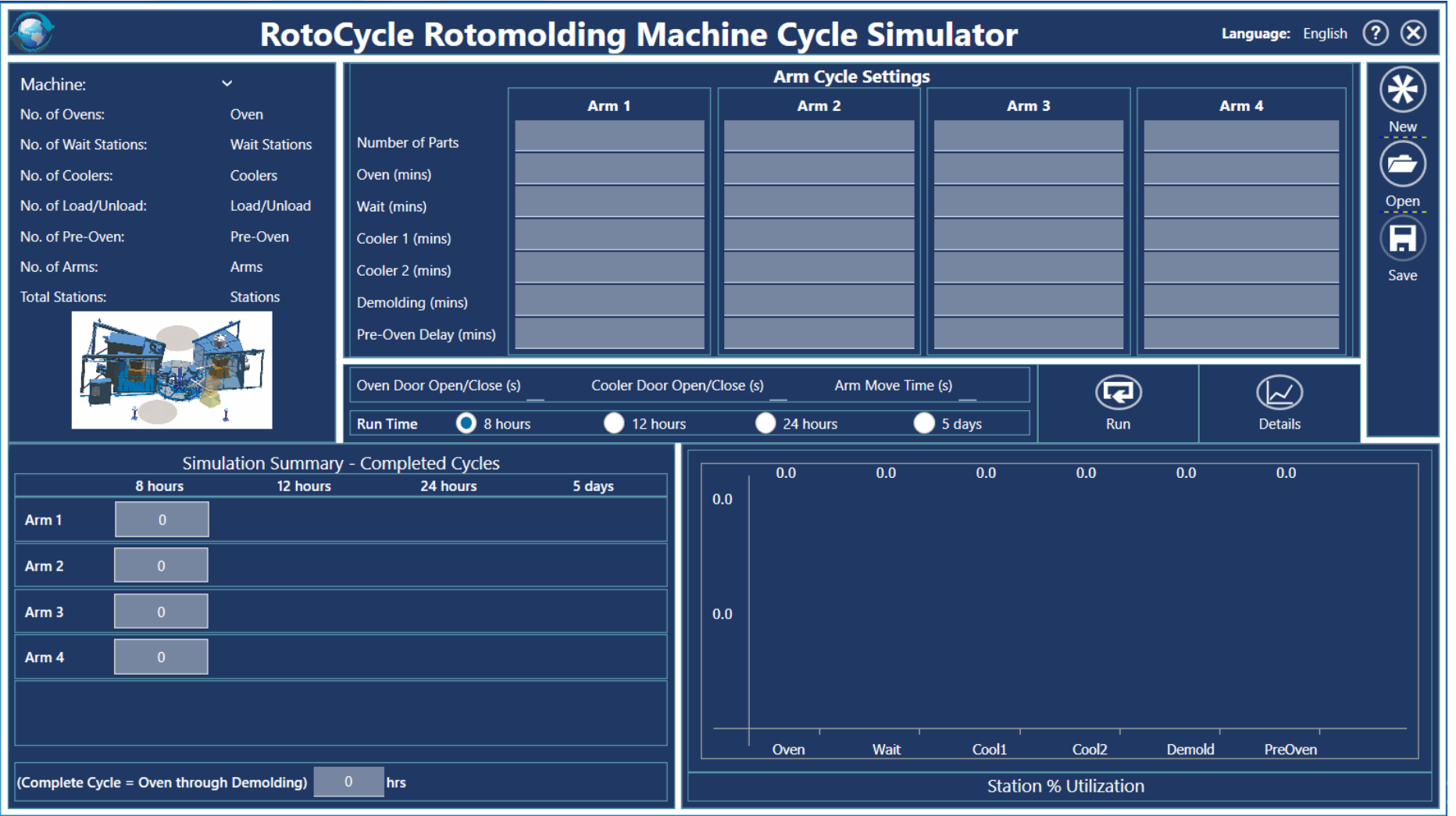

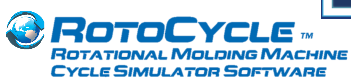

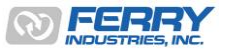

Step 1. Select a Machine Style for the simulation

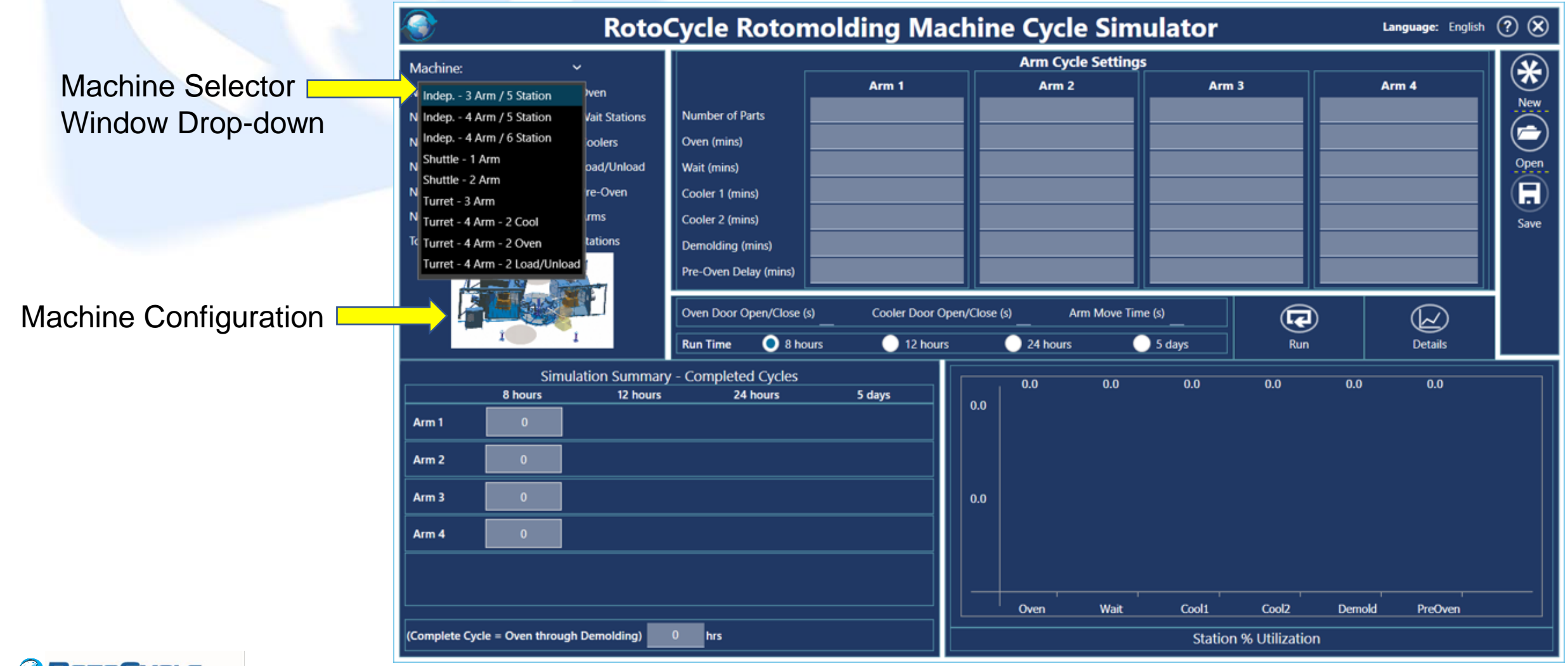

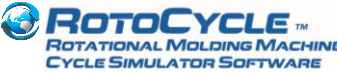

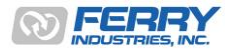

Available Machine Styles to choose from (Independent 4-Arm, 6-Station configuration not shown)

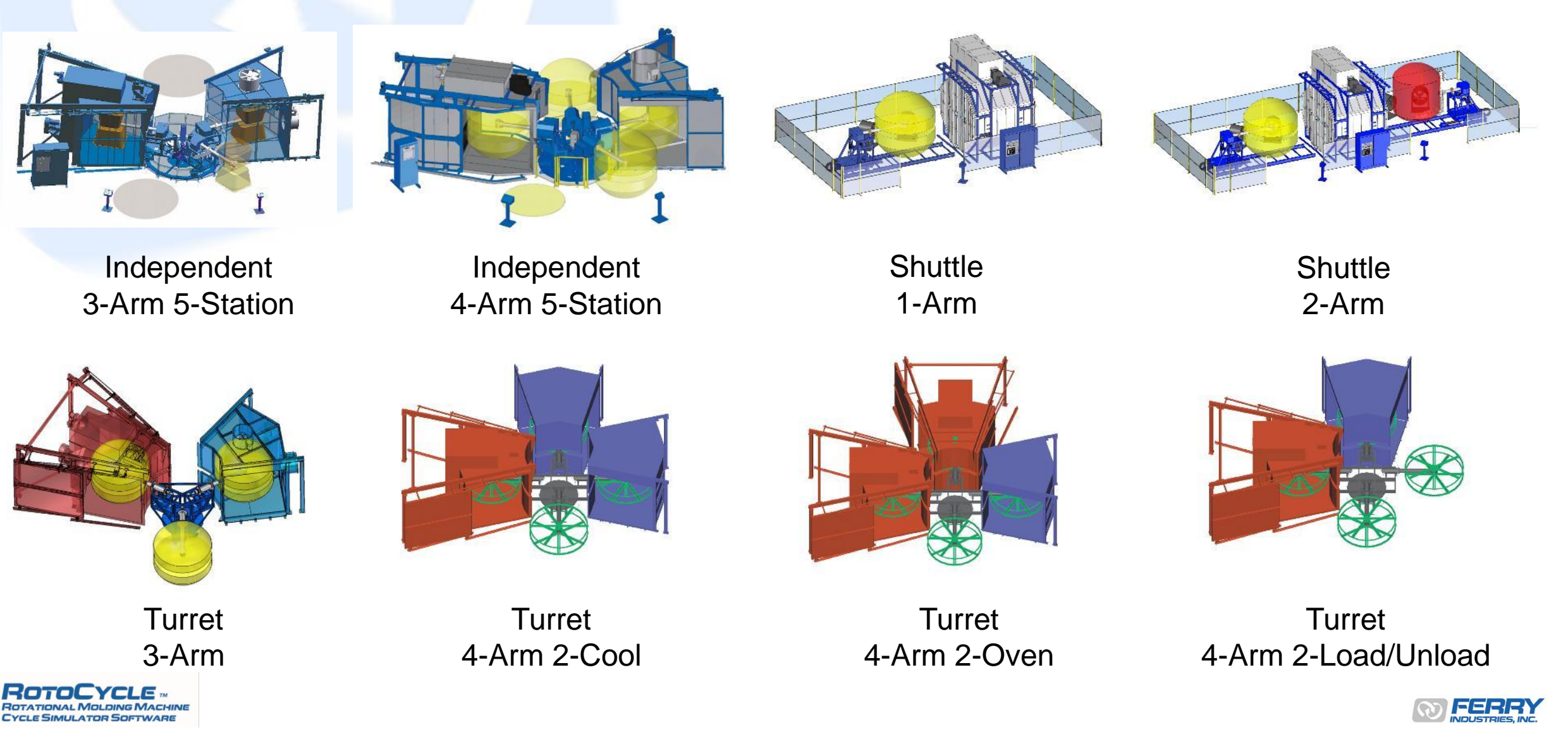

Step 2. Input Machine Setup/Cycle Details – the screen will adjust to the number of arms & stations available

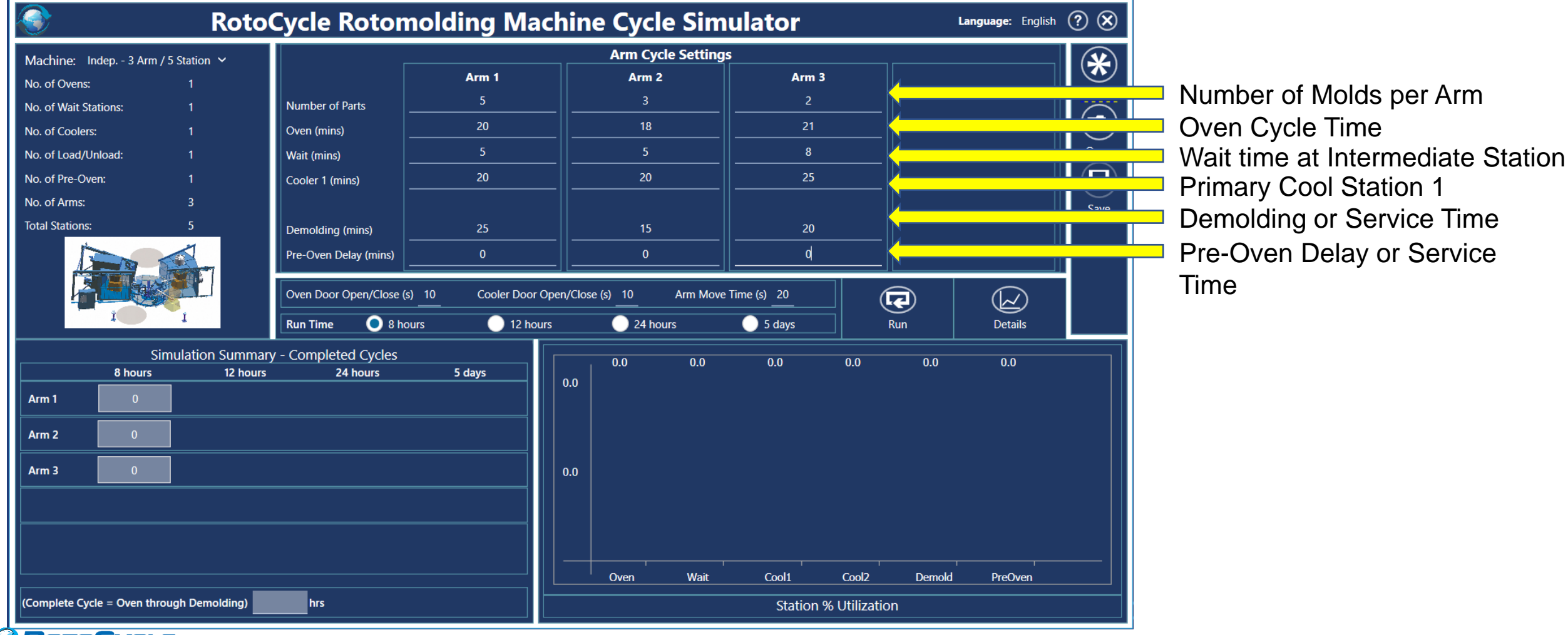

ROTOCYCLE M ROTATIONAL MOLDING MACHINE

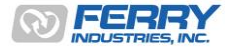

Step 3. Adjust Door Open/Close time and/or Arm Move time if necessary

ROTATIONAL MOLDING MACHIN CYCLE SIMULATOR SOFTWARE

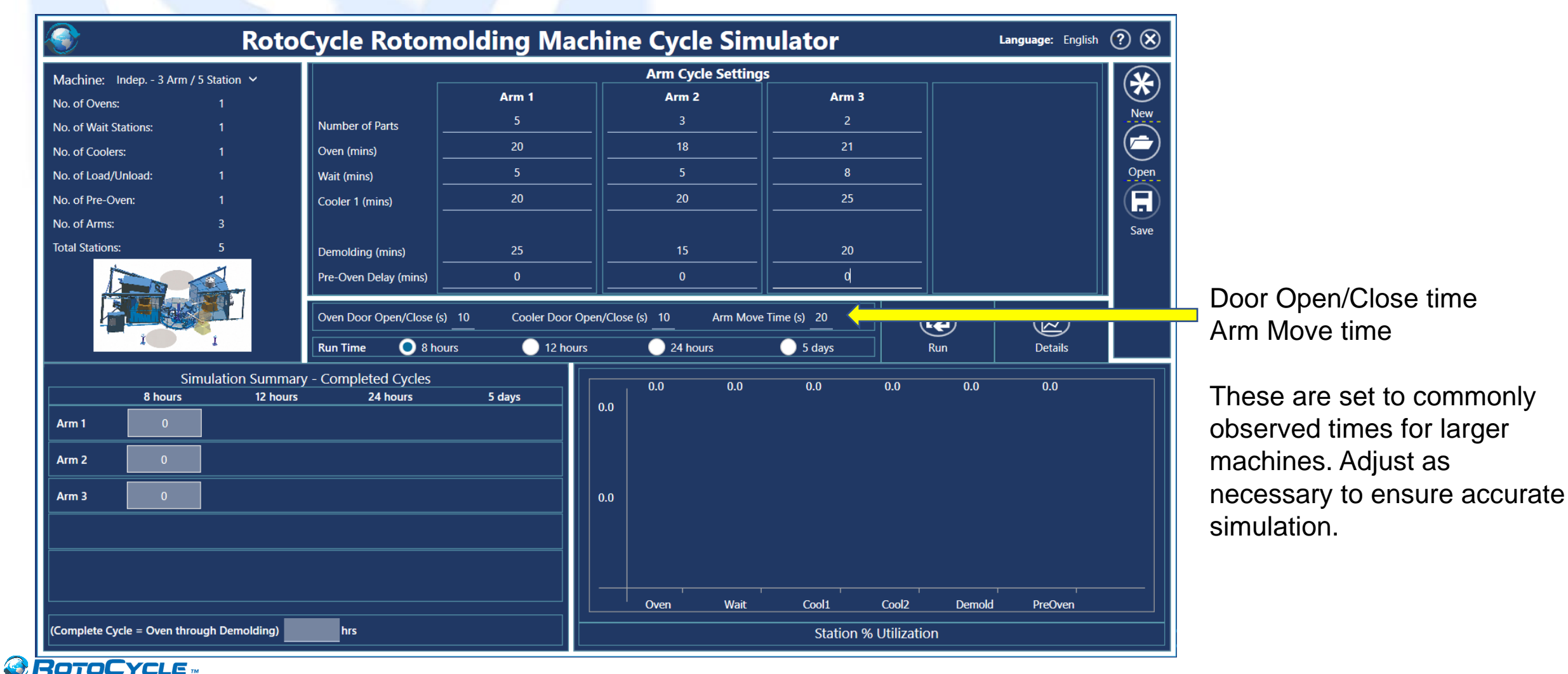

**N** FERR

Step 4. Choose a simulation **Run Time** – 8 hours, 12 hours, 24 hours, 5 days

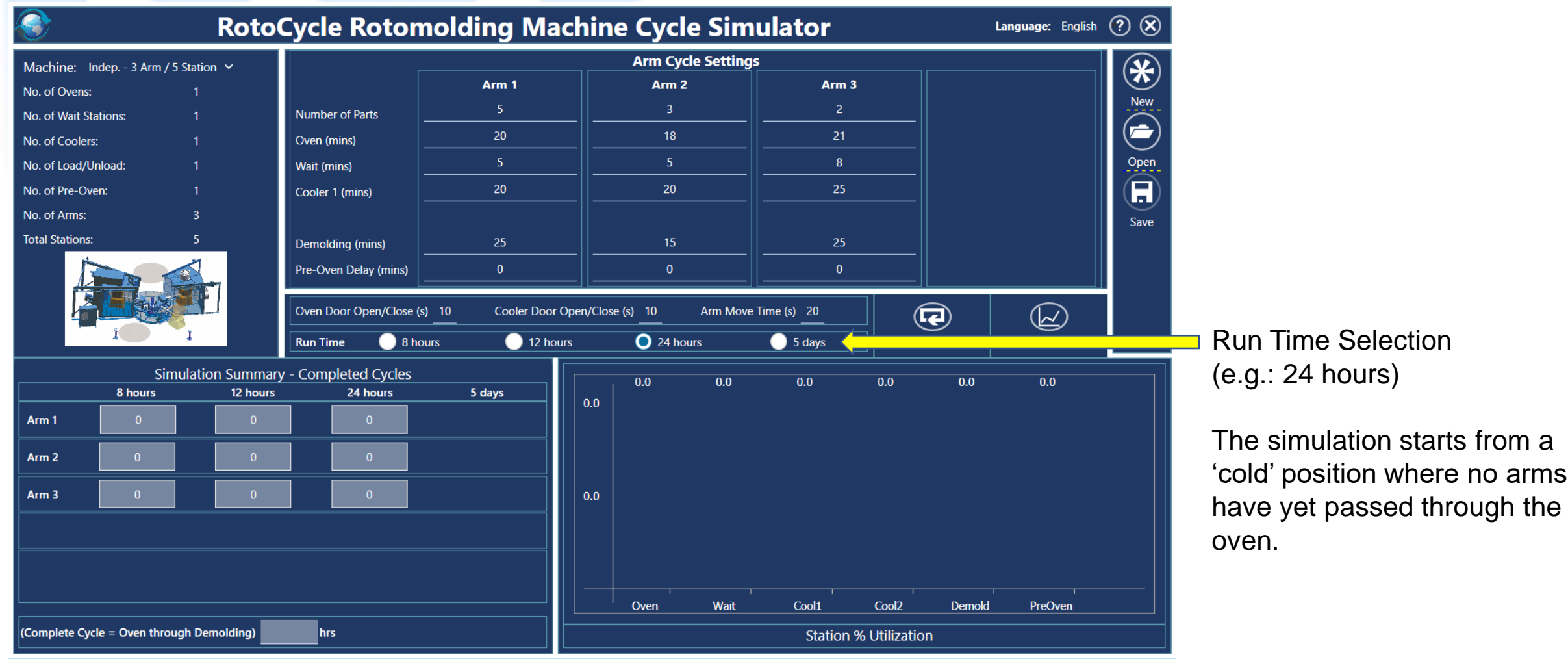

ROTOCYCLE M ROTATIONAL MOLDING MACHINE

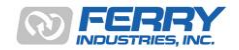

19

Step 5. Start the simulation by pressing 'Run'

ROTOCYCLE M Rotational Molding Machin Cycle Simulator Software

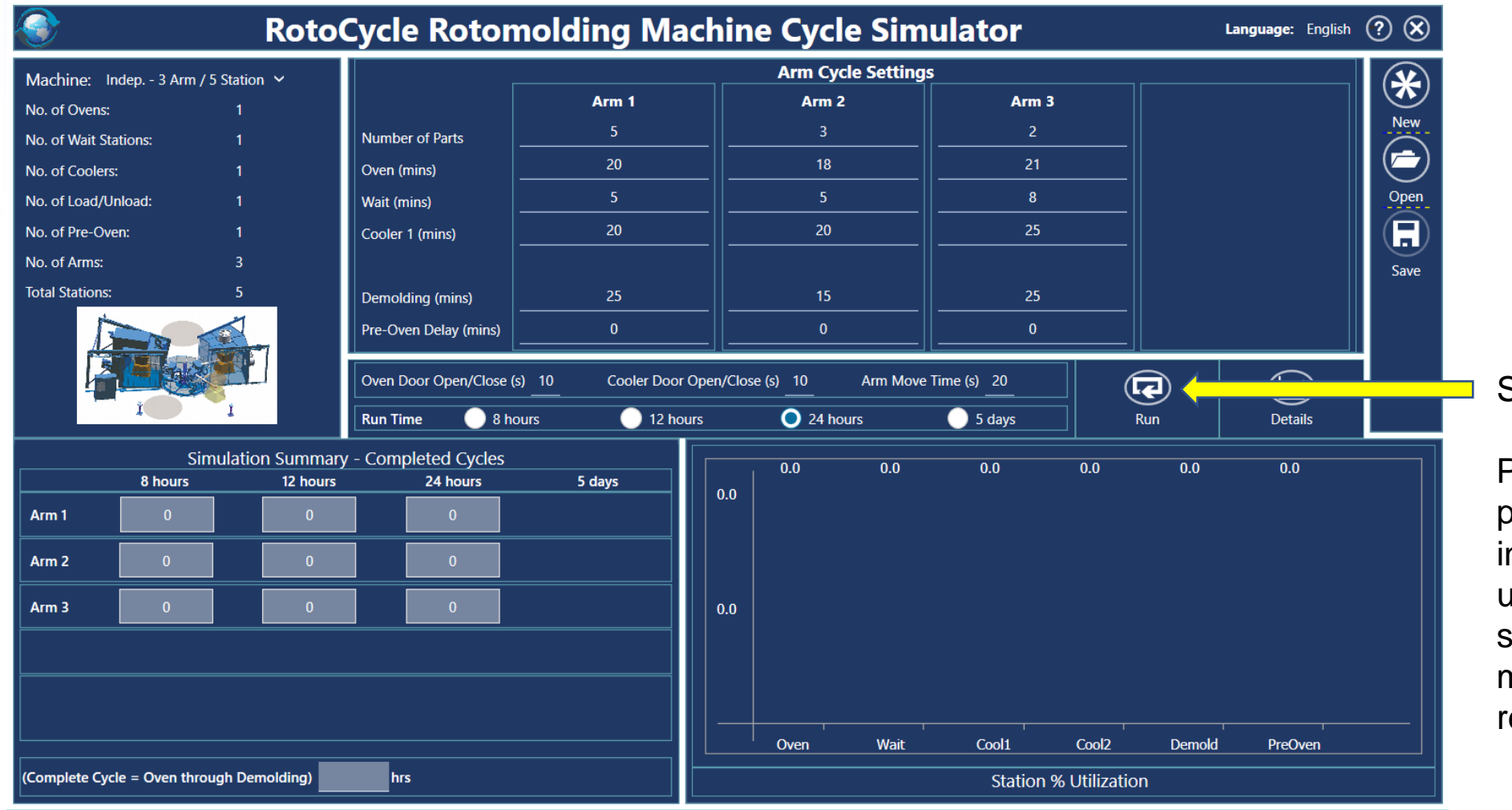

Start Simulation

Pressing 'Run' starts the program which takes the input data for each arm and uses an incremental time step process to simulate the movement of the arms relative to each other

20

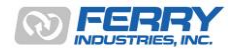

Step 6. Simulation details are displayed on the screen

ROTATIONAL MOLDING MACHII CYCLE SIMULATOR SOFTWARE

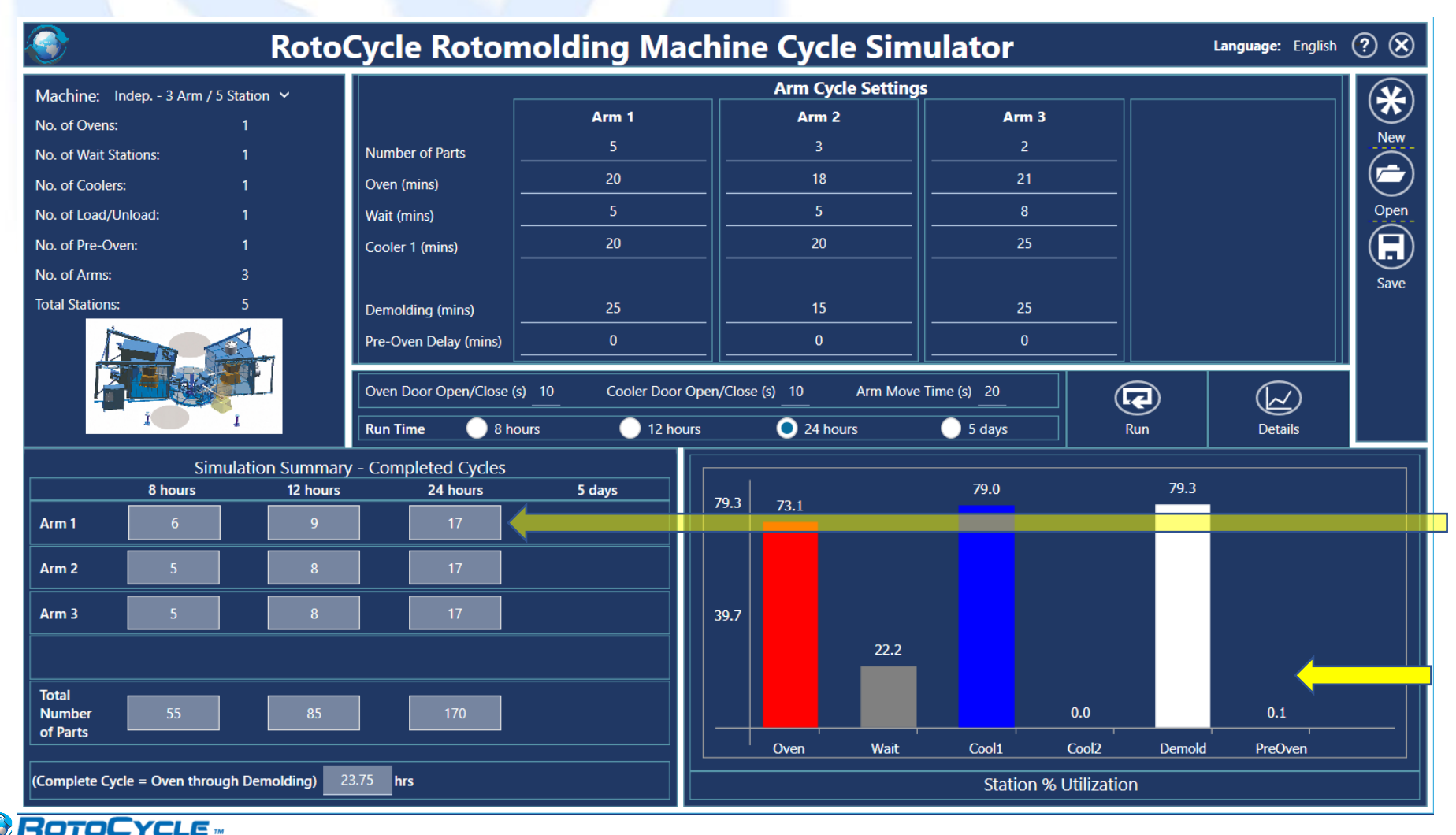

The total number of arms per time-period are displayed as well as the total number of parts produced.

% Utilization of the machine stations shows where potential delays occur in production – in this case arms are delayed in the wait station 22.2% of the time.

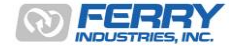

Step 7. View cycle breakdown in 'Details' if required

ROTATIONAL MOLDING MACHIN CYCLE SIMULATOR SOFTWARE

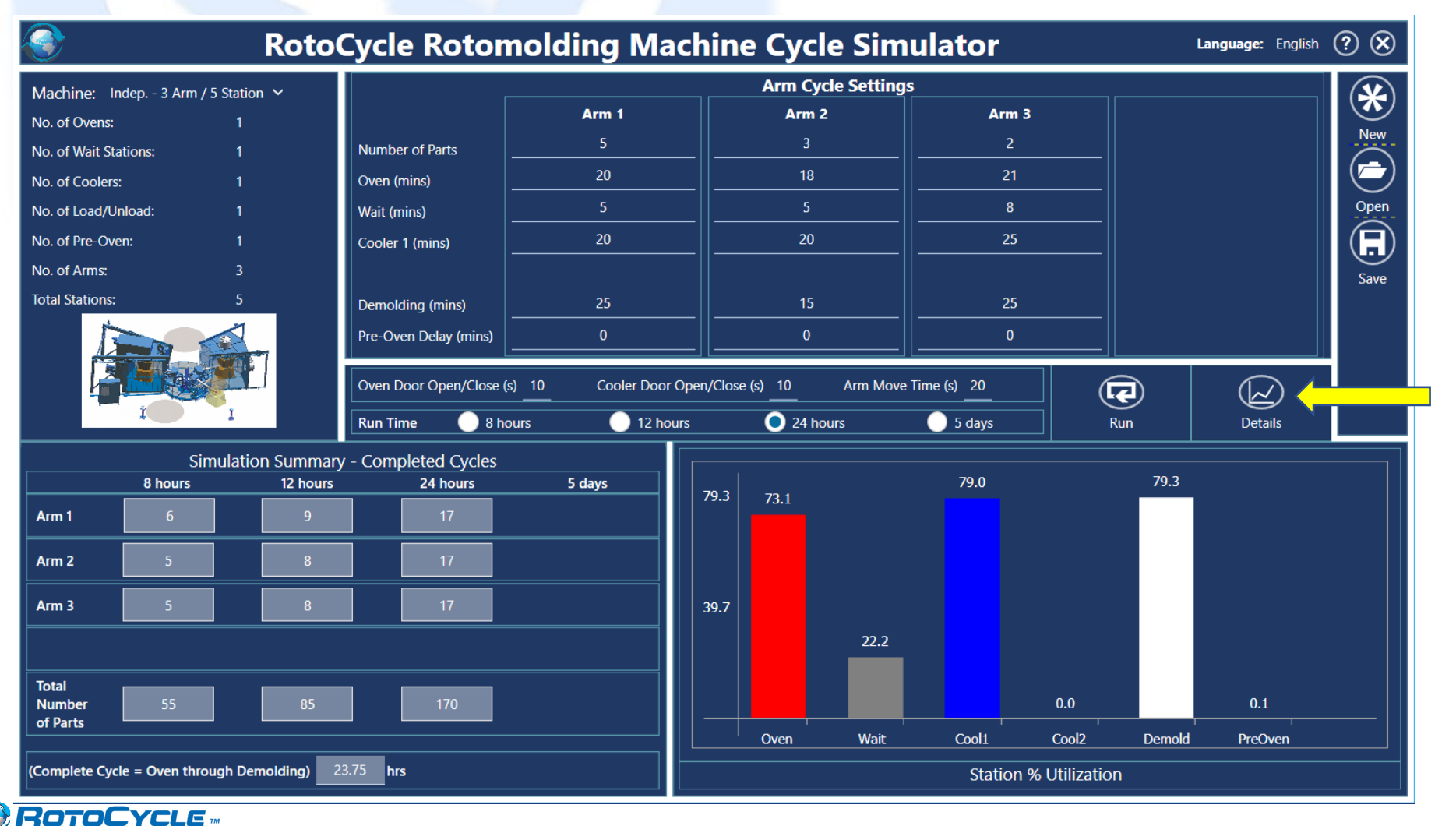

For a more detailed breakdown of the movement of the arms, press 'Details'

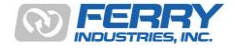

#### Step 8. Station-by-Station times and % utilization are displayed

|                                    | Machine Simula              | tor - Details of | Simulation | า1    |        |       |             | ×            | L        | <b>anguage:</b> English | (?) (X) |
|------------------------------------|-----------------------------|------------------|------------|-------|--------|-------|-------------|--------------|----------|-------------------------|---------|
|                                    | Description                 |                  | Arm 1      | Arm 2 | Arm 3  | Arm 4 | Time (mins) | % Utlization |          |                         |         |
| Machine: Indep 3 Arm / 5 Statior   | Oven Time - Normal Cycle    |                  | 360.0      | 324.0 | 371.6  | 0.0   | 1,055.6     | 73.3         |          |                         | (*      |
| No. of Ovens: 1                    | Oven Time - Cycle Held-Up   |                  | 0.0        | 0.0   | 0.0    | 0.0   | 0.0         | 0.0          |          |                         | New     |
| No. of Wait Stations: 1            | Move from Oven to Wait      |                  | 9.0        | 9.0   | 8.5    | 0.0   | 26.5        | 1.8          |          |                         |         |
| No. of Coolers: 1                  | Wait Time - Normal Cycle    |                  | 90.0       | 90.0  | 136.0  | 0.0   | 316.0       | 21.9         |          |                         |         |
| No. of Load/Unload: 1              | Wait time - Cycle Held-up   |                  | 67.4       | 185.3 | 2.8    | 0.0   | 255.5       | 17.7         |          |                         | Open    |
| No. of Pre-Oven: 1                 | Move from Wait to Cool1     |                  | 8.7        | 8.7   | 8.5    | 0.0   | 25.9        | 1.8          |          |                         |         |
| No. of Arms: 3                     | Cool time 1 - Normal Cycle  |                  | 360.0      | 354.1 | 425.0  | 0.0   | 1,139.1     | 79.1         |          |                         | Save    |
| Total Stations: 5                  | Cool time 1 - Cycle Held-up |                  | 82.5       | 82.5  | 0.0    | 0.0   | 164.9       | 11.5         |          |                         |         |
|                                    | Move from Cool1 to Demold   |                  | 8.7        | 8.2   | 8.5    | 0.0   | 25.4        | 1.8          |          |                         |         |
|                                    |                             |                  | 0.0        | 0.0   | 0.0    | 0.0   | 0.0         | 0.0          |          |                         |         |
|                                    |                             |                  | 0.0        | 0.0   | 0.0    | 0.0   | 0.0         | 0.0          | <u> </u> | $\bigcirc$              |         |
|                                    |                             |                  | 0.0        | 0.0   | 0.0    | 0.0   | 0.0         | 0.0          |          | Details                 |         |
|                                    | Demold time - Normal Cycle  |                  | 439.6      | 255.0 | 450.0  | 0.0   | 1,144.6     | 79.5         |          |                         |         |
| Simulatio<br>8 hours               | Demold time - Cycle Held-up | )                | 0.0        | 0.0   | 0.0    | 0.0   | 0.0         | 0.0          | 79.3     |                         |         |
|                                    | Move from Demold to PreOv   | en               | 5.7        | 5.7   | 6.0    | 0.0   | 17.3        | 1.2          |          |                         |         |
|                                    | PreOven time - Forced Delay |                  | 0.0        | 0.0   | 0.0    | 0.0   | 0.0         | 0.0          |          |                         |         |
| Arm 2 5                            | PreOven time - Oven Full    |                  | 0.0        | 108.6 | 14.2   | 0.0   | 122.8       | 8.5          |          |                         |         |
|                                    | Move from PreOven to Oven   |                  | 8.5        | 9.0   | 9.0    | 0.0   | 26.5        | 1.8          |          |                         |         |
| Arm 3 5                            |                             |                  |            |       |        |       |             |              |          |                         |         |
|                                    |                             | Arm 1            | Arm 2      |       | Arm 3  |       | Arm 4       |              |          |                         |         |
| Total                              | Parts per Arm               | 5                | 3          |       | 2      |       | 0           |              |          |                         |         |
| Number 55                          | Starting Location           | Oven             | Pre-Oven   |       | Demold |       |             |              |          | 0.1                     |         |
| of Parts                           | Ending Location             | Demold           | Cool 1     |       | Oven   |       |             |              | Demold   | ProOven                 |         |
|                                    | Total Completed Cycles      | 17               | 17         |       | 17     |       |             | 24 hours     | Demoid   | Preoven                 |         |
| (Complete Cycle = Oven through Den | Total Number of Parts       | 85               | 51         |       | 34     |       | 0           | 170          |          |                         |         |
|                                    |                             |                  |            |       |        |       |             | 9            |          |                         |         |

CYCLE SIMULATOR SOFTWARE

A breakdown of the movement of the arms by station allows delays and the % utilization of the machine to be examined.

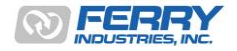

#### Step 9. Print a copy of the Simulation Details

|                                    | Machine Simula              | tor - Details of Si | mulatio  | n1    |        |       |             | ×            |        | nguage: English | 00                 |
|------------------------------------|-----------------------------|---------------------|----------|-------|--------|-------|-------------|--------------|--------|-----------------|--------------------|
|                                    | Description                 |                     | Arm 1    | Arm 2 | Arm 3  | Arm 4 | Time (mins) | % Utlization |        | nguage. English | $\bigcirc \oslash$ |
| Machine: Indep 3 Arm / 5 Statior   | Oven Time - Normal Cycle    |                     | 360.0    | 324.0 | 371.6  | 0.0   | 1,055.6     | 73.3         |        |                 | *                  |
| No. of Ovens: 1                    | Oven Time - Cycle Held-Up   |                     | 0.0      | 0.0   | 0.0    | 0.0   | 0.0         | 0.0          |        |                 | Now                |
| No. of Wait Stations: 1            | Move from Oven to Wait      |                     | 9.0      | 9.0   | 8.5    | 0.0   | 26.5        | 1.8          |        |                 |                    |
| No. of Coolers: 1                  | Wait Time - Normal Cycle    |                     | 90.0     | 90.0  | 136.0  | 0.0   | 316.0       | 21.9         |        |                 |                    |
| No. of Load/Unload: 1              | Wait time - Cycle Held-up   |                     | 67.4     | 185.3 | 2.8    | 0.0   | 255.5       | 17.7         |        |                 | Open               |
| No. of Pre-Oven: 1                 | Move from Wait to Cool1     |                     | 8.7      | 8.7   | 8.5    | 0.0   | 25.9        | 1.8          |        |                 |                    |
| No. of Arms: 3                     | Cool time 1 - Normal Cycle  |                     | 360.0    | 354.1 | 425.0  | 0.0   | 1.139.1     | 79.1         |        |                 | Cave               |
| Total Stations: 5                  | Cool time 1 - Cycle Held-up |                     | 82.5     | 82.5  | 0.0    | 0.0   | 164.9       | 11.5         |        |                 | Jave               |
|                                    | Move from Cool1 to Demold   |                     | 8.7      | 8.2   | 8.5    | 0.0   | 25.4        | 1.8          |        |                 |                    |
|                                    |                             |                     | 0.0      | 0.0   | 0.0    | 0.0   | 0.0         | 0.0          |        |                 | 1                  |
|                                    |                             |                     | 0.0      | 0.0   | 0.0    | 0.0   | 0.0         | 0.0          |        |                 |                    |
|                                    |                             |                     | 0.0      | 0.0   | 0.0    | 0.0   | 0.0         | 0.0          |        | Details         |                    |
|                                    | Demold time - Normal Cycle  |                     | 439.6    | 255.0 | 450.0  | 0.0   | 1,144.6     | 79.5         |        |                 | <u> </u>           |
| Simulatio                          | Demold time - Cycle Held-un |                     | 0.0      | 0.0   | 0.0    | 0.0   | 0.0         | 0.0          | 70.3   |                 |                    |
|                                    | Move from Demold to PreOv   | en                  | 5.7      | 5.7   | 6.0    | 0.0   | 17.3        | 12           | 75.5   |                 |                    |
| Arm 1 6                            | PreOven time - Forced Delay |                     | 0.0      | 0.0   | 0.0    | 0.0   | 0.0         | 0.0          |        |                 |                    |
| Arm 2 5                            | PreOven time - Oven Full    |                     | 0.0      | 108.6 | 14.2   | 0.0   | 122.8       | 85           |        |                 |                    |
|                                    | Move from PreOven to Oven   |                     | 85       | 9.0   | 9.0    | 0.0   | 26.5        | 18           |        |                 |                    |
| Arm 3 5                            |                             |                     | 0.5      | 5.0   | 5.0    | 0.0   | 20.5        | 1.0          |        |                 |                    |
|                                    |                             | Arm 1               | Arm 2    |       | Arm 3  |       | Arm 4       |              |        |                 |                    |
| Tatal                              | Parts per Arm               | 5                   | 3        |       | 2      |       | 0           |              |        |                 |                    |
| Number 55                          | Starting Location           | Oven                | Pre-Over | ۱ –   | Demold |       |             |              |        | 0.1             |                    |
| of Parts                           | Ending Location             | Demold              | Cool 1   |       | Oven   |       |             |              | Demold | ProOtion        |                    |
|                                    | Total Completed Cycles      | 17                  | 17       |       | 17     |       |             | 24 hours     | Demoid | Preoven         |                    |
| (Complete Cycle = Oven through Den | Total Number of Parts       | 85                  | 51       |       | 34     |       | 0           | 170          |        |                 |                    |
|                                    |                             |                     |          |       |        |       |             |              | γ      |                 |                    |

Press the print button to produce a report of the details.

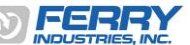

#### Step 10. Print a copy of the Simulation Details

|                                    | Machine Simul               | ator - Details of S | imulatio | n1       |          |       |             | ×            | La      | nguage: English | (?) X |                                 |
|------------------------------------|-----------------------------|---------------------|----------|----------|----------|-------|-------------|--------------|---------|-----------------|-------|---------------------------------|
| ~                                  | Description                 |                     | Arm 1    | Arm 2    | Arm 3    | Arm 4 | Time (mins) | % Utlization |         |                 |       |                                 |
| Machine: Indep 3 Arm / 5 Station   | Oven Time - Normal Cycle    |                     | 360.0    | 324.0    | 371.6    | 0.0   | 1,055.6     | 73.3         |         |                 | (*)   |                                 |
| No. of Ovens: 1                    | Oven Time - Cycle Held-Up   |                     | 0.0      | 0.0      | 0.0      | 0.0   | 0.0         | 0.0          |         |                 | New   |                                 |
| No. of Wait Stations: 1            | Move from Oven to Wait      |                     | 9.0      | 9.0      | 8.5      | 0.0   | 26.5        | 1.8          |         |                 |       |                                 |
| No. of Coolers: 1                  | Wait Time - Normal Cycle    |                     | 90.0     | 90.0     | 136.0    | 0.0   | 316.0       | 21.9         |         |                 |       |                                 |
| No. of Load/Unload: 1              | Wait time - Cycle Held-up   |                     | 67.4     | 185.3    | 2.8      | 0.0   | 255.5       | 17.7         |         |                 | Open  |                                 |
| No. of Pre-Oven: 1                 | Move from Wait to Cool1     |                     | 8.7      | 8.7      | 8.5      | 0.0   | 25.9        | 1.8          |         |                 |       |                                 |
| No. of Arms: 3                     | Cool time 1 - Normal Cycle  |                     | 360.0    | 354.1    | 425.0    | 0.0   | 1,139.1     | 79.1         |         |                 | Save  |                                 |
| Total Stations: 5                  | Cool time 1 - Cycle Held-up |                     | 82.5     | 82.5     | 0.0      | 0.0   | 164.9       | 11.5         |         |                 | 5440  |                                 |
|                                    | Move from Cool1 to Demo     |                     |          |          |          |       | 25.4        | 1.8          |         |                 |       |                                 |
|                                    |                             |                     | uwont t  |          |          | sr+2  | 0.0         | 0.0          |         |                 |       |                                 |
|                                    |                             |                     | u want t | o oper   | r a repo | DIT:  | 0.0         | 0.0          | 5       |                 |       |                                 |
|                                    |                             |                     |          |          | _        |       | 0.0         | 0.0          | í       | Details         |       |                                 |
|                                    | Demold time - Normal Cvo    |                     | Yes      | No       |          |       |             |              |         |                 |       | Select 'Yes' to prepare a       |
| Simulatio                          | Demold time - Cvcle Held-   |                     |          |          |          |       | 0.0         | 0.0          | 79.3    |                 |       | report/print-out of the details |
|                                    | Move from Demold to Pre     |                     |          |          |          |       | 17.3        | 1.2          | 75.5    |                 |       |                                 |
| Arm 1 6                            | PreOven time - Forced Delay | v                   | 0.0      | 0.0      | 0.0      | 0.0   | 0.0         | 0.0          |         |                 |       | page.                           |
| Arm 2 5                            | PreOven time - Oven Full    | ,                   | 0.0      | 108.6    | 14.2     | 0.0   | 122.8       | 8.5          |         |                 |       |                                 |
|                                    | Move from PreOven to Over   | n                   | 85       | 90       | 9.0      | 0.0   | 26.5        | 18           |         |                 |       |                                 |
| Arm 3 5                            |                             |                     | 0.5      | 5.0      | 5.0      | 0.0   | 20.0        | 1.0          |         |                 |       |                                 |
|                                    |                             | Arm 1               | Arm 2    |          | Arm 3    |       | Arm 4       |              |         |                 |       |                                 |
|                                    | Parts per Arm               | 5                   | 3        |          | 2        |       | 0           |              |         |                 |       |                                 |
| Number 55                          | Starting Location           | Oven                | Pre-Over | <b>۱</b> | Demold   |       |             |              |         | 0.1             |       |                                 |
| of Parts                           | Ending Location             | Demold              | Cool 1   |          | Oven     |       |             |              | Derecht | D==0:=          |       |                                 |
|                                    | Total Completed Cycles      | 17                  | 17       |          | 17       |       |             | 24 hours     | Demoid  | Preoven         |       |                                 |
| (Complete Cycle = Oven through Der | Total Number of Parts       | 85                  | 51       |          | 34       |       | 0           | 170          |         |                 |       |                                 |
|                                    |                             |                     |          |          |          |       |             | (B)          |         |                 |       | Ш                               |
|                                    |                             |                     |          |          |          |       |             |              |         |                 |       |                                 |

#### Step 11. Report of Simulation

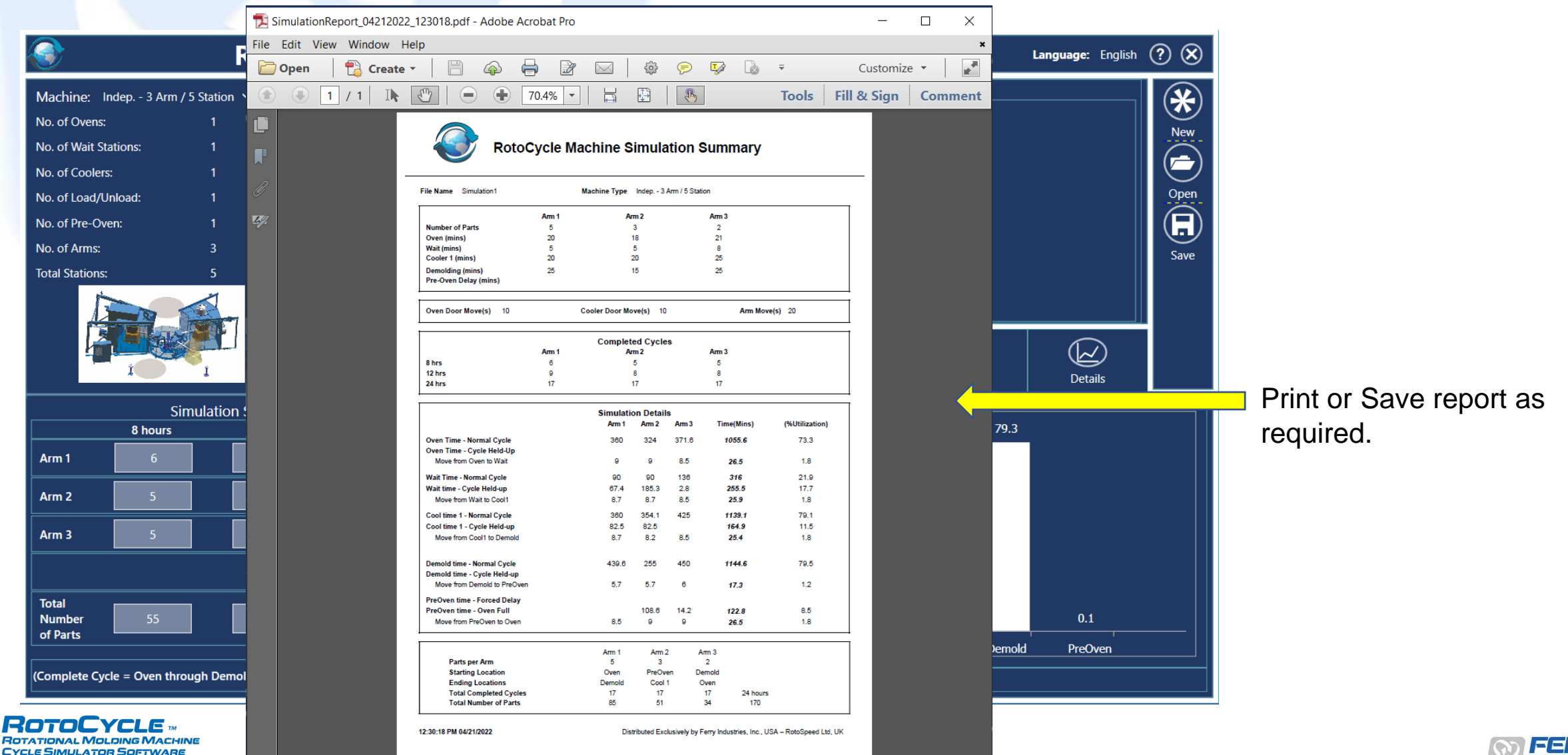

### Sample Output

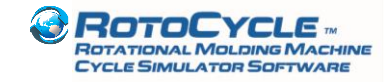

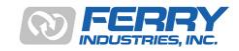

### 1. Balanced Cycles – Turret Machine

- Most efficient style of machine for output when cycles are balanced
- Minimal delay in stations with good management of demolding station

|                                                         | Roto              | Cycle Rotom              | olding Ma      | chine Cycle Si                  | mulator                 | Language: Engl | ish ? 🗙 |
|---------------------------------------------------------|-------------------|--------------------------|----------------|---------------------------------|-------------------------|----------------|---------|
| Machine: Turret - 3 Arr                                 | n 🗸               |                          |                | Arm Cycle Setti                 | ngs                     |                |         |
| No. of Ovens:                                           |                   |                          | Arm 1          | Arm 2                           | Arm 3                   |                |         |
| No. of Wait Stations:                                   | 0                 | Number of Parts          | 4              | 6                               | 4                       |                | New     |
| No. of Coolers:                                         |                   | Oven (mins)              | 14             | 14                              | 14                      |                |         |
| No. of Load/Unload:                                     |                   |                          |                |                                 |                         | —              | Open    |
| No. of Pre-Oven:                                        |                   | Cooler 1 (mins)          | 14             | 14                              | 14                      |                |         |
| No. of Arms:                                            |                   |                          |                |                                 |                         |                | Save    |
| Total Stations:                                         |                   | Demolding (mins)         | 14             | 14                              | 14                      |                | Save    |
|                                                         |                   | Oven Door Open/Close (s) | 10 Cooler Door | Open/Close (s) <u>10</u> Arm Me | ove Time (s) 20         | Pun Dutaite    |         |
| 8 hour                                                  | Simulation Summa  | ry - Completed Cycles    | 5 days         | 96.6                            | 96.6                    | 96.6           |         |
| Arm 1 11                                                | 16                | 33                       | 165            | 96.6                            |                         |                |         |
| Arm 2 10                                                | 16                | 32                       | 165            |                                 |                         |                |         |
| Arm 3 10                                                | 15                | 32                       | 164            | 48.3                            |                         |                |         |
| Total<br>Number<br>of Parts<br>(Complete Cycle = Oven t | hrough Demolding) | 452<br>119.87 hrs        | 2306           | Oven 0.0                        | Cool1 Cool<br>Station % | Demold PreOven |         |

| Description                 |       | Arm 1   | Arm 2   | Arm 3    | Arm 4 | Time (mins) | % Utlization |
|-----------------------------|-------|---------|---------|----------|-------|-------------|--------------|
| Oven Time - Normal Cycle    |       | 2,324.0 | 2,318.0 | 2,310.0  | 0.0   | 6,952.0     | 96.6         |
| Oven Time - Cycle Held-Up   |       | 2.8     | 2.8     | 0.0      | 0.0   | 5.5         | 0.1          |
| Move from Oven to Cool1     |       | 80.2    | 79.8    | 82.5     | 0.0   | 242.5       | 3.4          |
|                             |       | 0.0     | 0.0     | 0.0      | 0.0   | 0.0         |              |
|                             |       | 0.0     | 0.0     | 0.0      | 0.0   | 0.0         | 0.0          |
|                             |       | 0.0     | 0.0     | 0.0      | 0.0   | 0.0         |              |
| Cool time 1 - Normal Cycle  |       | 2,318.0 | 2,310.0 | 2,324.0  | 0.0   | 6,952.0     | 96.6         |
| Cool time 1 - Cycle Held-up |       | 2.8     | 2.8     | 0.0      | 0.0   | 5.5         | 0.1          |
| Move from Cool1 to Demold   |       | 79.8    | 79.8    | 83.0     | 0.0   | 242.5       | 3.4          |
|                             |       | 0.0     | 0.0     | 0.0      | 0.0   | 0.0         |              |
|                             |       | 0.0     | 0.0     | 0.0      | 0.0   | 0.0         | 0.0          |
|                             |       | 0.0     | 0.0     | 0.0      | 0.0   | 0.0         | 0.0          |
| Demold time Normal Cycle    |       | 2 210 0 | 2 224 0 | 2 210 0  | 0.0   | 6.052.0     | 0.0          |
|                             |       | 2,310.0 | 2,324.0 | 2,3 18.0 | 0.0   | 6,952.0     | 90.0         |
| Demold time - Cycle Held-up |       | 2.8     | 2.8     | 0.0      | 0.0   | 5.5         | 0.1          |
| Move from Demold to Oven    |       | 79.8    | 80.2    | 82.5     | 0.0   | 242.5       | 3.4          |
|                             |       | 0.0     | 0.0     | 0.0      | 0.0   | 0.0         | 0.0          |
|                             |       | 0.0     | 0.0     | 0.0      | 0.0   | 0.0         | 0.0          |
|                             |       | 0.0     | 0.0     | 0.0      | 0.0   | 0.0         | 0.0          |
|                             |       |         |         |          |       |             |              |
|                             | Arm 1 | Arm 2   |         | Arm 3    |       | Arm 4       |              |
| Parts per Arm               | 4     | 6       |         | 4        |       | 0           |              |
| Starting Location           | Oven  | Demold  |         | Cool 1   |       |             |              |
| Ending Location             |       | Oven    |         | Demold   |       |             | F            |
| Total Completed Cycles      | 165   | 165     |         | 164      |       |             | 5 days       |

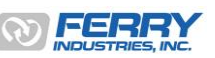

### 1a. Out-of-Balance Cycles – Turret Machine

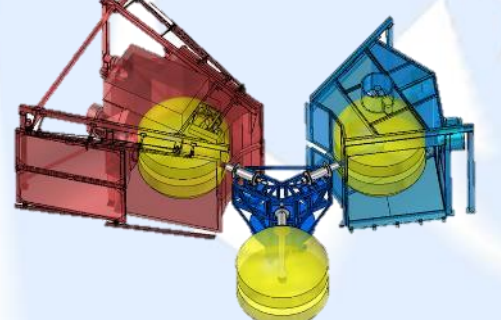

CYCLE SIMULATOR SOFTWARE

- If one arm or one station setting is out of alignment with the other stations, the imbalance is multiplied across the other arms
- Delays can affect cure if arms are left to soak in the oven and difficulty demolding if arms are left to cool too long

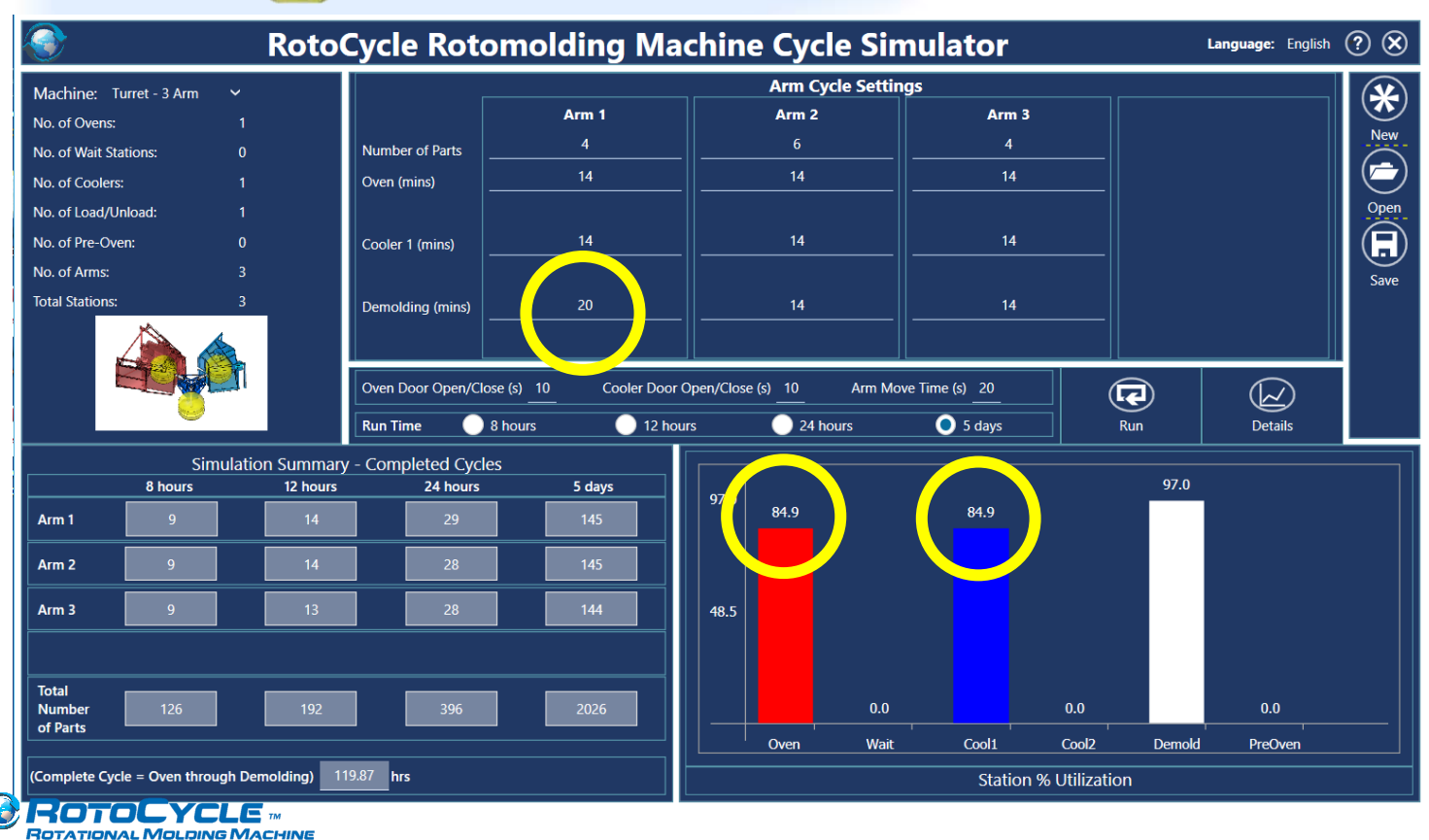

| Description                         |        | Arm 1   | Arm 2   | Arm 3   | Arm 4 | Time (mins) | % Utilzation |
|-------------------------------------|--------|---------|---------|---------|-------|-------------|--------------|
| Oven Time - Normal Cycle            |        | 2,044.0 | 2,038.0 | 2,030.0 | 0.0   | 6,112.0     | 84           |
| Oven Time - Cycle Held-Up           |        | 0.0     | 2.4     | 872.4   | 0.0   | 874.8       | 12           |
| Move from Oven to Cool1             |        | 73.0    | 70.1    | 70.1    | 0.0   | 213.2       | 3            |
|                                     |        | 0.0     | 0.0     | 0.0     | 0.0   | 0.0         |              |
|                                     |        | 0.0     | 0.0     | 0.0     | 0.0   | 0.0         | 0            |
|                                     |        | 0.0     | 0.0     | 0.0     | 0.0   | 0.0         |              |
| Cool time 1 - Normal Cycle          |        | 2,038.0 | 2,030.0 | 2,044.0 | 0.0   | 6,112.0     | 84           |
| Cool time 1 - Cycle Hel <u>d-up</u> |        | 0.0     | 872.4   | 2.4     | 0.0   | 874.8       | 12           |
| Move from Cool1 to Demold           |        | 72.5    | 70.1    | 70.6    | 0.0   | 213.2       | 3            |
|                                     |        | 0.0     | 0.0     | 0.0     | 0.0   | 0.0         |              |
|                                     |        | 0.0     | 0.0     | 0.0     | 0.0   | 0.0         | 0            |
|                                     |        | 0.0     | 0.0     | 0.0     | 0.0   | 0.0         | 0            |
| Demold time - Normal Cycle          |        | 2,900.0 | 2.044.0 | 2.038.0 | 0.0   | 6.982.0     | 97           |
| Demold time - Cycle Held-up         |        | 0.0     | 24      | 24      | 0.0   | 4.8         | 0            |
| Move from Demold to Oven            |        | 72 5    | 70.6    | 70.1    | 0.0   | 213.2       | 3            |
|                                     |        | 0.0     | 0.0     | 0.1     | 0.0   | 0.0         |              |
|                                     |        | 0.0     | 0.0     | 0.0     | 0.0   | 0.0         | 0            |
|                                     |        | 0.0     | 0.0     | 0.0     | 0.0   | 0.0         | 0            |
|                                     |        |         | 0.0     | 0.0     | 0.0   | 0.0         | 0            |
|                                     | Arm 1  | Arm 2   |         | Arm 3   |       | Arm 4       |              |
| Parts per Arm                       | 4      | 6       |         | 4       |       | 0           |              |
| Starting Location                   | Oven   | Demold  |         | Cool 1  |       |             |              |
| Ending Location                     | Cool 1 | Oven    |         | Demold  |       |             |              |
| Total Completed Cycles              | 145    | 145     |         | 144     |       |             | 5 days       |
| Total Number of Parts               | 580    | 870     |         | 576     |       | 0           | 2026         |

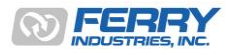

29

### 2. 2-Arm Shuttle Machine

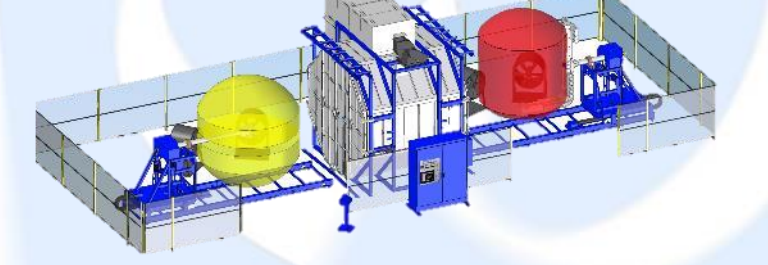

SIMULATOR SOF

- Good machine design for large size, lower quantity parts
- Can allow for one arm to 'bypass' the other if mixing long and short cycles

| <u></u>                        | Roto               | Cycle Rot                     | omolding Ma                                                 | achine Cyc                      | le Sim             | ulator                               |              | L      | <b>anguage:</b> Englisl | . ? 🗴 |
|--------------------------------|--------------------|-------------------------------|-------------------------------------------------------------|---------------------------------|--------------------|--------------------------------------|--------------|--------|-------------------------|-------|
| Machine: Shuttle - 2 An        | n 🗸                |                               |                                                             | Arm C                           | ycle Setting       | 5                                    |              |        |                         |       |
| No. of Ovens:                  | 1                  |                               | Arm 1                                                       | Arm 2                           |                    |                                      |              |        |                         |       |
| No. of Wait Stations:          | 0                  | Number of Parts               | 4                                                           | 6                               |                    |                                      |              |        |                         | New   |
| No. of Coolers:                | 2                  | Oven (mins)                   | 14                                                          | 20                              |                    |                                      |              |        |                         |       |
| No. of Load/Unload:            | 2                  |                               |                                                             |                                 |                    |                                      |              |        |                         | Open  |
| No. of Pre-Oven:               | 0                  | Cooler 1 (mins)               | 14                                                          |                                 |                    |                                      |              |        |                         |       |
| No. of Arms:                   | 2                  | Cooler 2 (mins)               |                                                             | 30                              |                    |                                      |              |        |                         | Save  |
| Total Stations:                | 3                  | Demolding (mins)              | 14                                                          |                                 |                    |                                      |              |        |                         |       |
|                                | Simulation Summar  | Oven Door Open/Cl<br>Run Time | ose (s) <u>10</u> Cooler Dool<br>8 hours <u>12 ho</u><br>es | r Open/Close (s) 0<br>urs 024 h | Arm Move T<br>ours | īme (s) <u>20</u><br><b>0</b> 5 days | R            | un     | Details                 |       |
| 8 hours                        | 12 hours           | 24 hours                      | 5 days                                                      | 69.5                            |                    | 65.1                                 | 69.5         | (1.0   |                         |       |
| Arm 1 11                       | 16                 | 33                            | 167                                                         | 55.9                            |                    |                                      |              | 61.8   |                         |       |
| Arm 2 5                        | 8                  | 16                            | 83                                                          |                                 |                    |                                      |              |        |                         |       |
|                                |                    |                               |                                                             | 34.8                            |                    |                                      |              |        |                         |       |
| Total<br>Number 74<br>of Parts | 112                | 228                           | 1166                                                        |                                 | 0.0                |                                      |              |        | 0.0                     |       |
|                                |                    |                               |                                                             | Oven                            | Wait               | Cool1                                | Cool2        | Demold | PreOven                 |       |
| (Complete Cycle = Öven th      | rough Demolding) 1 | 19.74 hrs                     |                                                             |                                 |                    | Station                              | % Utilizatio | n      |                         |       |

| Machine Simula              | Machine Simulator - Details of Simulation1 |         |         |       |         |             |              |  |  |  |  |  |  |
|-----------------------------|--------------------------------------------|---------|---------|-------|---------|-------------|--------------|--|--|--|--|--|--|
| Description                 |                                            | Arm 1   | Arm 2   | Arm 3 | Arm 4   | Time (mins) | % Utlization |  |  |  |  |  |  |
| Oven Time - Normal Cycle    |                                            | 2,352.0 | 1,680.0 | 0.0   | 0.0     | 4,032.0     | 56.0         |  |  |  |  |  |  |
| Oven Time - Cycle Held-Up   |                                            | 0.0     | 0.0     | 0.0   | 0.0     | 0.0         | 0.0          |  |  |  |  |  |  |
| Move from Oven to Cool1     |                                            | 84.0    | 42.0    | 0.0   | 0.0     | 126.0       | 1.8          |  |  |  |  |  |  |
|                             |                                            | 0.0     | 0.0     | 0.0   | 0.0     | 0.0         | 0.0          |  |  |  |  |  |  |
|                             |                                            | 0.0     | 0.0     | 0.0   | 0.0     | 0.0         | 0.0          |  |  |  |  |  |  |
|                             |                                            | 0.0     | 0.0     | 0.0   | 0.0     | 0.0         | 0.0          |  |  |  |  |  |  |
| Cool time 1 - Normal Cycle  |                                            | 2,339.0 | 0.0     | 0.0   | 0.0     | 2,339.0     | 32.5         |  |  |  |  |  |  |
| Cool time 1 - Cycle Held-up |                                            | 0.0     | 0.0     | 0.0   | 0.0     | 0.0         | 0.0          |  |  |  |  |  |  |
| Move from Cool1 to Demold   |                                            | 0.0     | 0.0     | 0.0   | 0.0     | 0.0         | 0.0          |  |  |  |  |  |  |
| Cool time 2 - Normal Cycle  |                                            | 0.0     | 2 513 0 | 0.0   | 0.0     | 2 5 1 3 0   | 34.9         |  |  |  |  |  |  |
| Cool time 2 - Cycle held-un |                                            | 0.0     | 0.0     | 0.0   | 0.0     | 0.0         | 0.0          |  |  |  |  |  |  |
|                             | ove from Cool2 to Demold                   |         |         | 0.0   | 0.0     | 0.0         | 0.0          |  |  |  |  |  |  |
| Domold time Normal Cyclo    | 2 220 0                                    | 2 100 0 | 0.0     | 0.0   | 4 429 0 | 61.6        |              |  |  |  |  |  |  |
|                             |                                            | 2,330.0 | 2,100.0 | 0.0   | 0.0     | 4,438.0     | 01.0         |  |  |  |  |  |  |
| Demoid time - Cycle Held-up | )                                          | 3.5     | 824.4   | 0.0   | 0.0     | 827.9       | 11.5         |  |  |  |  |  |  |
| Move from Demold to Oven    |                                            | 83.5    | 40.6    | 0.0   | 0.0     | 124.1       | 1./          |  |  |  |  |  |  |
|                             |                                            | 0.0     | 0.0     | 0.0   | 0.0     | 0.0         | 0.0          |  |  |  |  |  |  |
|                             |                                            | 0.0     | 0.0     | 0.0   | 0.0     | 0.0         | 0.0          |  |  |  |  |  |  |
|                             |                                            | 0.0     | 0.0     | 0.0   | 0.0     | 0.0         | 0.0          |  |  |  |  |  |  |
|                             |                                            |         |         |       |         |             |              |  |  |  |  |  |  |
|                             | Arm 1                                      | Arm 2   |         | Arm 3 |         | Arm 4       |              |  |  |  |  |  |  |
| Parts per Arm               | 4                                          | 6       |         | 0     |         | 0           |              |  |  |  |  |  |  |
| Starting Location           | Oven                                       | Demold  |         |       |         |             |              |  |  |  |  |  |  |
| Ending Location             | Cool 1                                     | Cool 1  |         |       |         |             |              |  |  |  |  |  |  |
| Total Completed Cycles      | 167                                        | 83      |         |       |         |             | 5 days       |  |  |  |  |  |  |
| Total Number of Parts       | 668                                        | 498     |         | 0     |         | 0           | 1166         |  |  |  |  |  |  |
|                             |                                            |         |         |       |         |             | 9            |  |  |  |  |  |  |

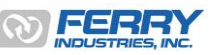

### 3. Independent Arm Machine – Variable Cycles

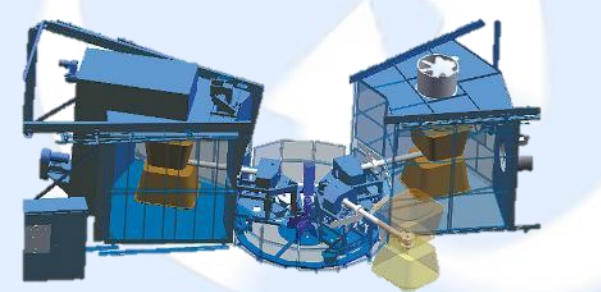

SIMULATOR SOFTWARK

- Most common and flexible machine design for mixed production models
- Longer station settings can create training delays as arms behind wait
- 3 arms with 5 stations provides two levels of redundancy to help reduce these delays between stations when different cycle times are used

| ٠                     | Roto                  | Cycle Roton                             | nolding Ma                            | achin       | e Cy                  | cle Sim           | ulator                              |                 |        | Language: English | ? 🗙  |
|-----------------------|-----------------------|-----------------------------------------|---------------------------------------|-------------|-----------------------|-------------------|-------------------------------------|-----------------|--------|-------------------|------|
| Machine: Indep 3      | 3 Arm / 5 Station ∨   |                                         |                                       |             | Arm (                 | Cycle Setting     | S                                   |                 |        |                   |      |
| No. of Ovens:         |                       |                                         | Arm 1                                 |             | Arr                   | n 2               | Arn                                 | n 3             |        |                   |      |
| No. of Wait Stations: |                       | Number of Parts                         | 4                                     |             | (                     | 5                 | 4                                   |                 |        |                   | New  |
| No. of Coolers:       |                       | Oven (mins)                             | 14                                    |             | 2                     | 0                 | 10                                  | 6               |        |                   |      |
| No. of Load/Unload:   |                       | Wait (mins)                             | 0                                     |             | (                     | )                 | 0                                   | )               |        |                   | Open |
| No. of Pre-Oven:      |                       | Cooler 1 (mins)                         | 14                                    |             | 2                     | 5                 | 1                                   | 8               |        |                   |      |
| No. of Arms:          |                       |                                         |                                       |             |                       |                   |                                     |                 |        |                   | Save |
| Total Stations:       | 5                     | Demolding (mins)                        | 14                                    |             | 2                     | 5                 | 10                                  | 0               |        |                   |      |
|                       |                       | Pre-Oven Delay (mins)                   | 0                                     |             | (                     | )                 | 0                                   | )               |        |                   |      |
|                       |                       | Oven Door Open/Close (<br>Run Time 8 ho | s) <u>10</u> Cooler Doo<br>ours 12 ho | r Open/Clos | e (s) <u>10</u><br>24 | Arm Move<br>hours | Time (s) <u>20</u><br><b>5</b> days | Ru              | n      | Details           |      |
|                       | Simulation Summa      | -<br>y - Completed Cycles               |                                       |             |                       |                   |                                     |                 |        |                   | ]    |
| 8 h                   | ours 12 hours         | 24 hours                                | 5 days                                | 78.7        |                       |                   | 78.7                                |                 |        |                   |      |
| Arm 1                 | 7 10                  | 20                                      | 99                                    |             | 69.2                  |                   |                                     |                 | 67.6   |                   |      |
| Arm 2                 | 6 9                   | 19                                      | 99                                    |             |                       |                   |                                     |                 |        |                   |      |
| Arm 3                 | 6 9                   | 19                                      | 99                                    | 39.3        |                       |                   |                                     |                 |        |                   |      |
|                       |                       |                                         |                                       |             |                       |                   |                                     |                 |        |                   |      |
| Total                 |                       | 270                                     | 1206                                  |             |                       | 0.1               |                                     | 0.0             |        | 0.1               |      |
| of Parts              |                       | 270                                     | 1380                                  |             |                       | 0.1               | 6-15                                |                 | D      |                   |      |
|                       |                       | 10.77                                   |                                       |             | Oven                  | Wait              | Cool1                               | Cool2           | Demold | PreOven           |      |
| (Complete Cycle = Ov  | en through Demolding) | hrs                                     |                                       |             |                       |                   | Statio                              | n % Utilization |        |                   |      |

| Oven Time - Normal Cycle<br>Oven Time - Cycle Held-Up<br>Move from Oven to Wait<br>Wait Time - Normal Cycle<br>Wait time - Cycle Held-up<br>Move from Wait to Cool1<br>Cool time 1 - Normal Cycle<br>Cool time 1 - Cycle Held-up<br>Move from Cool1 to Demold |        | 1,400.0<br>0.0<br>50.0<br>0.0<br>1,961.9<br>48.4 | 2,000.0<br>0.0<br>50.0<br>0.0 | 1,587.0<br>0.0<br>49.5<br>0.0 | 0.0<br>0.0<br>0.0 | 4,987.0<br>0.0<br>149.5 | 69<br>0<br>2 |
|----------------------------------------------------------------------------------------------------|--------|--------------------------------------------------|-------------------------------|-------------------------------|-------------------|-------------------------|--------------|
| Oven Time - Cycle Held-Up<br>Move from Oven to Wait<br>Wait Time - Normal Cycle<br>Wait time - Cycle Held-up<br>Move from Wait to Cool1<br>Cool time 1 - Normal Cycle<br>Cool time 1 - Cycle Held-up<br>Move from Cool1 to Demold                             |        | 0.0<br>50.0<br>0.0<br>1,961.9<br>48.4            | 0.0<br>50.0<br>0.0            | 0.0<br>49.5<br>0.0            | 0.0<br>0.0<br>0.0 | 0.0<br>149.5            | 0            |
| Move from Oven to Wait<br>Wait Time - Normal Cycle<br>Wait time - Cycle Held-up<br>Move from Wait to Cool1<br>Cool time 1 - Normal Cycle<br>Cool time 1 - Cycle Held-up<br>Move from Cool1 to Demold                                                          |        | 50.0<br>0.0<br>1,961.9<br>48.4                   | 50.0<br>0.0<br>0.0            | 49.5<br>0.0                   | 0.0<br>0.0        | 149.5                   | 2            |
| Wait Time - Normal Cycle<br>Wait time - Cycle Held-up<br>Move from Wait to Cool1<br>Cool time 1 - Normal Cycle<br>Cool time 1 - Cycle Held-up<br>Move from Cool1 to Demold                                                                                    |        | 0.0<br>1,961.9<br>48.4                           | 0.0<br>0.0                    | 0.0                           | 0.0               |                         |              |
| Wait time - Cycle Held-up<br>Move from Wait to Cool1<br>Cool time 1 - Normal Cycle<br>Cool time 1 - Cycle Held-up<br>Move from Cool1 to Demold                                                                                                    |        | 1,961.9<br>48.4                                  | 0.0                           |                               |                   | 0.0                     |              |
| Move from Wait to Cool1<br>Cool time 1 - Normal Cycle<br>Cool time 1 - Cycle Held-up<br>Move from Cool1 to Demold                                                                                                    |        | 48.4                                             |                               | 891.0                         | 0.0               | 2,852.9                 | 39           |
| Cool time 1 - Normal Cycle<br>Cool time 1 - Cycle Held-up<br>Move from Cool1 to Demold                                                                                                    |        |                                                  | 50.0                          | 47.9                          | 0.0               | 146.2                   | 2            |
| Cool time 1 - Cycle Held-up<br>Move from Cool1 to Demold                                                                                                    |        | 1,400.0                                          | 2,478.0                       | 1,782.0                       | 0.0               | 5,660.0                 | 78           |
| Move from Cool1 to Demold                                                                                                    |        | 0.0                                              | 0.0                           | 678.2                         | 0.0               | 678.2                   | 9            |
|                                                                                                    |        | 50.0                                             | 49.5                          | 47.9                          | 0.0               | 147.4                   | 2            |
|                                                                                                    |        | 0.0                                              | 0.0                           | 0.0                           | 0.0               | 0.0                     | 0            |
|                                                                                                    |        | 0.0                                              | 0.0                           | 0.0                           | 0.0               | 0.0                     | 0            |
|                                                                                                    |        | 0.0                                              | 0.0                           | 0.0                           | 0.0               | 0.0                     | 0            |
| Demold time - Normal Cycle                                                                                                    |        | 1,395.0                                          | 2,475.0                       | 1,000.0                       | 0.0               | 4,870.0                 | 67           |
| Demold time - Cycle Held-up                                                                                                    |        | 0.0                                              | 0.0                           | 5.0                           | 0.0               | 5.0                     | 0            |
| Move from Demold to PreOven                                                                                                    |        | 33.0                                             | 33.0                          | 33.3                          | 0.0               | 99.3                    | 1            |
| PreOven time - Forced Delay                                                                                                    |        | 0.0                                              | 0.0                           | 0.0                           | 0.0               | 0.0                     | 0            |
| PreOven time - Oven Full                                                                                                    |        | 812.3                                            | 14.5                          | 1,028.3                       | 0.0               | 1,855.1                 | 25           |
| Move from PreOven to Oven                                                                                                    |        | 49.5                                             | 50.0                          | 50.0                          | 0.0               | 149.5                   | 2            |
|                                                                                                    | Arm 1  | Arm 2                                            |                               | Arm 3                         |                   | Arm 4                   |              |
| Parts per Arm                                                                                                    | 4      | 6                                                |                               | 4                             |                   | 0                       |              |
| Starting Location                                                                                                    | Oven   | Pre-Oven                                         |                               | Demold                        |                   |                         |              |
| Ending Location                                                                                                    | Demold | Cool 1                                           |                               | Oven                          |                   |                         |              |
| Total Completed Cycles                                                                                                    | 99     | 99                                               |                               | 99                            |                   |                         | 5 days       |

### Examples & Analysis

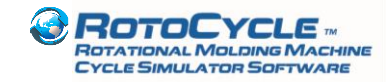

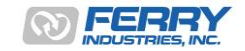

# 4. Comparing Machine Styles

- RotoCycle can be used to evaluate machine styles prior to setting up an operation, allowing a comparison of output rates vs. labor requirements vs. space many permutations are possible
- Example: Shuttle vs. Turret

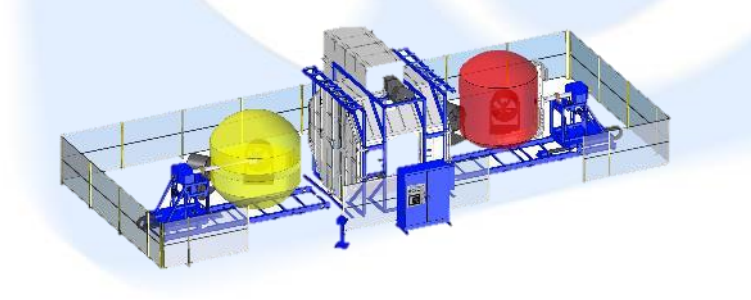

14 min Heat / Cool / Demold66 arms per 24 hours2 operator demolding stations

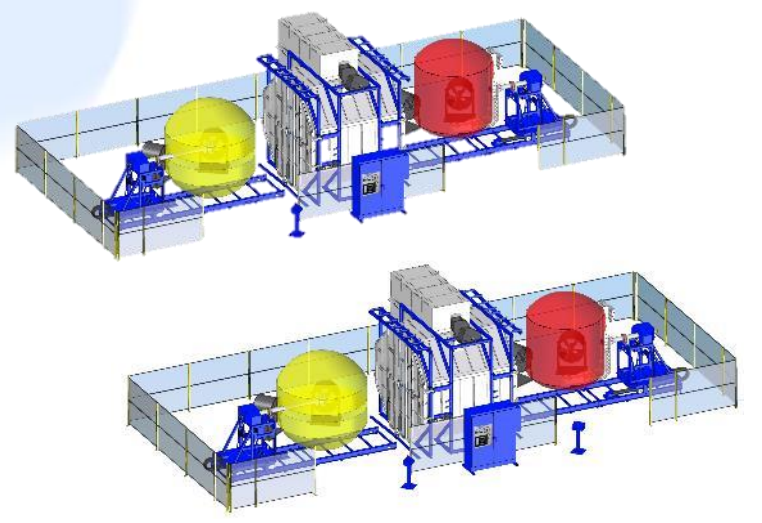

14 min Heat / Cool / Demold132 arms per 24 hours2 operator demolding stations

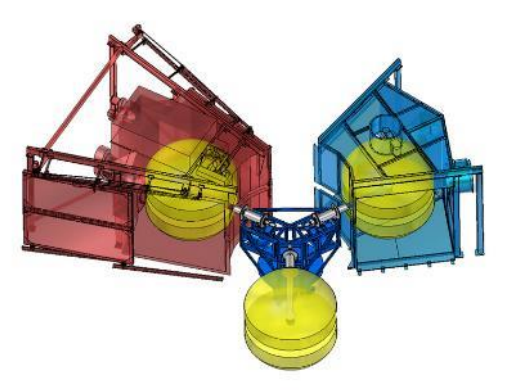

14 min Heat / Cool / Demold97 arms per 24 hours1 operator demoldingstations

- Efficiency comparison can be made in terms of parts/hour/operator, initial capital outlay, space required
- Flexibility of a double shuttle installation is higher than turret due to ability to separate arms from others

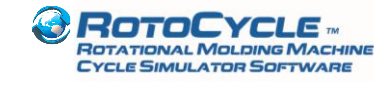

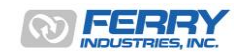

### 4. Comparing Machine Styles

#### **Other comparisons:**

- 3-arm, 5-station independent-arm machine vs. 4-arm, 5-station independent-arm machine
  - Using 4 arms on a 5-station layout reduces the flexibility of the machine if cycles are significantly out-of-balance
  - RotoCycle allows an analysis of the degree of out-of-balance vs. output rates
- 3-arm, 5-station independent-arm machine vs. 4-arm, 6-station independent-arm machine
  - A 4-arm, 6-station design increase the number of molds in-service but retains the two levels of redundancy
  - Throughput rates per mold may be reduced as the number of active molds is higher and the time to pass through the machine requires another station
- 4-arm Fixed-arm turret vs. 4-arm, 5-station independent-arm machine
  - For balanced cycles, the 4-arm turret will be more capital efficient and also forces attention on the demolding station more
  - For imbalanced cycles, the independent-arm machine will have slightly more flexibility but with only one degree of redundancy can easily be delayed

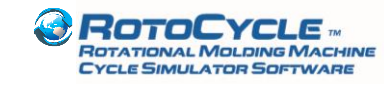

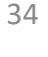

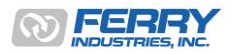

# 5. Balancing Cycles for Optimum Output

- RotoCycle can be used to assess 'what-if' scenarios for improving the production rhythm of the machine
- Example: Dividing cooling time between stations on a 3-arm, 5-station independent machine

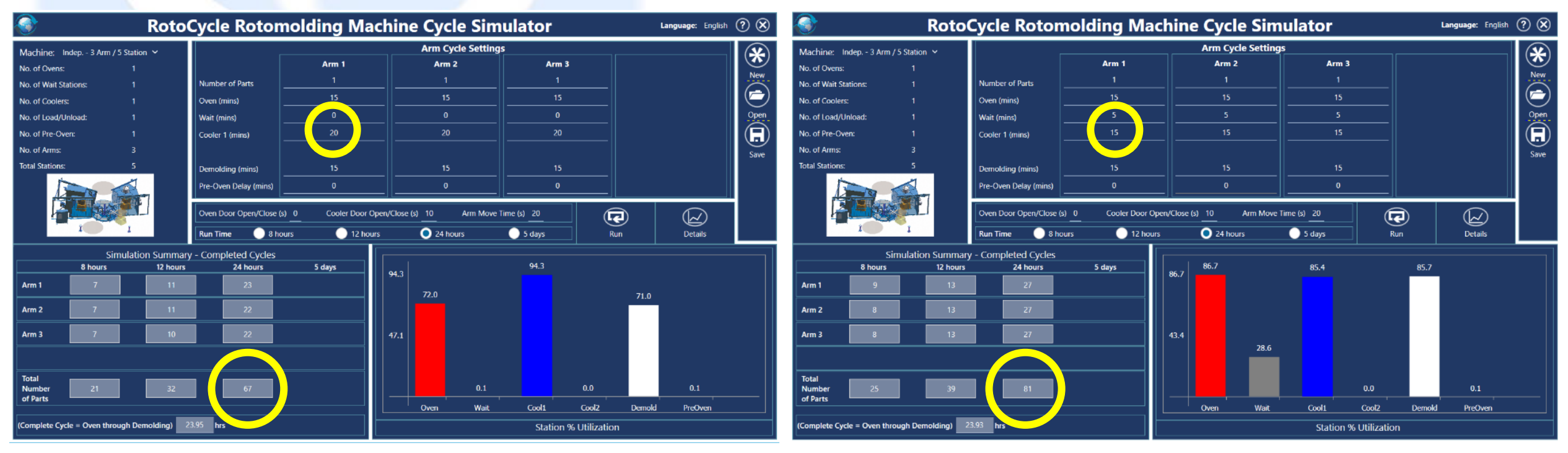

- In this simple example, when all cooling of 20 mins is carried out in the main cooling station (left scenario), the maximum output for 24 hours is 67 arms
- When the cooling cycle is split between the wait station and the main cooling station as 5 mins and 15 mins (right scenario), the maximum output for 24 hours rise to 81 arms
- May require additional cooling fans in the wait station

ROTATIONAL MOLDING MACHINI CYCLE SIMULATOR SOFTWARE

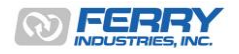

### 6. Productivity Analysis

- RotoCycle can be used to develop ideal production targets for comparison with actual
- Oven and cooling cycle times are most often fixed parameters
- Cooling times may vary according to ambient conditions
- Demolding times are the most commonly under-estimated component of the machine cycle
- Outputs based on estimates will often be low
- RotoCycle can be used to establish the ideal output and focus attention on the longest cycle elements (typically demolding)
  - Or help balance stations
  - Or identify the best mix of molds (based on their thickness and cycle times)
- Actual output rates (number of arms turned per shift, for example) vs. ideal targets can be modelled using RotoCycle by increasing the demolding times (or direct observation) to match
- Good tool for supervision in setting and monitoring targets

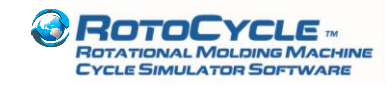

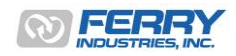

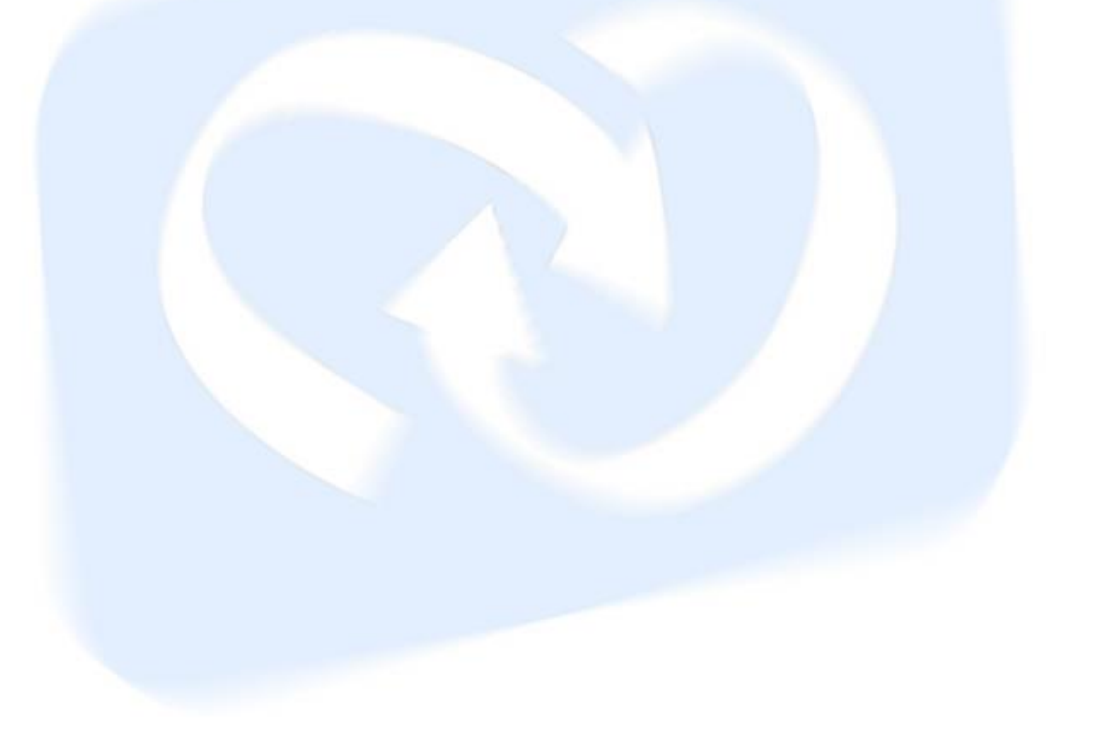

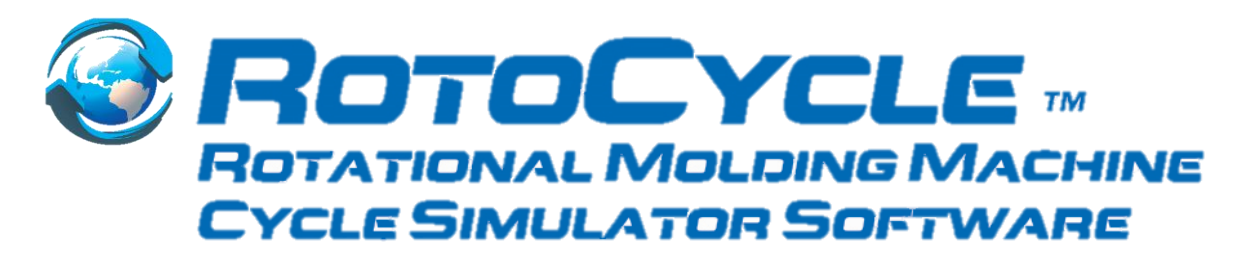

### Contact

Ferry Industries, Inc. 4445 Allen Rd. Stow, OH 44224 USA +1-330-920-9200 Phone +1-330-920-4200 Fax sales@ferryindustries.com www.ferryindustries.com

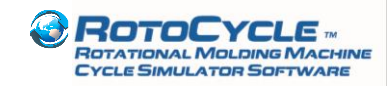

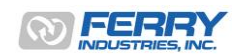